# Follett Destiny®

# What's New in Destiny Version 15.0, Including Automatic Updates

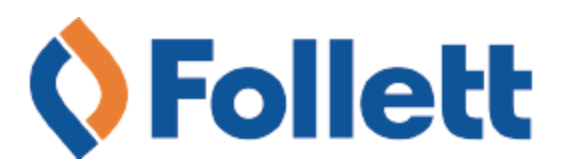

# **Table of Contents**

| Destiny 15.0 Features                                         |    |
|---------------------------------------------------------------|----|
| All Products                                                  | 4  |
| Color Indicator for Different Views                           | 5  |
| Support for Microsoft Windows Server 2016 and SQL Server 2016 |    |
| Destiny Admin Access Available to Multiple Named Users        |    |
| Hide Patron Barcode on Checkin and Checkout                   |    |
| Additional Patron Email Addresses                             |    |
| Changes to Access Levels                                      |    |
| Support for Users Associated with Multiple Sites              |    |
| Destiny Library Manager and Destiny Discover                  |    |
| Weeding Log Report Available in Microsoft Excel               |    |
| Patron Ratings and Reviews                                    |    |
| Edit Your Profile                                             | 23 |
| Share a Collection with a Collaborator                        | 24 |
| Upload a Document                                             | 27 |
| Set Access Levels and Roles                                   | 31 |
| Support for New Lexile Beginning Reader Measures              |    |
| Support for Latest MARC Updates                               |    |
| Improved Integration with Titlewave                           |    |
| Show Reading Program Information for Follett eBooks           |    |
| Additional Options for Returning Downloaded Follett eBooks    | 41 |
| Automatic One Search Authentication                           | 43 |
| New Look for Destiny Discover                                 |    |
| Overview of Collections by Destiny                            | 49 |
| Destiny Resource Manager                                      | 52 |
| Transition Utility Allows Blocked T Barcodes                  | 53 |
| Resource Groups Enhancement                                   | 55 |
| Item Level Roll-Up                                            | 58 |
| Class Schedule Enhancement                                    | 60 |
| T Barcodes-Search and Inventory                               | 62 |
| Purchase Price Update                                         | 63 |
| Destiny Analytics                                             | 65 |
| Overview of Destiny Analytics                                 |    |

### **Destiny 15.0 Features**

Welcome to Destiny® v15.0. This new version incorporates many of your suggestions, and we're confident you'll find the enhanced features and functions meet your needs. We continue to move our customers towards the best search interface for students and teachers, built for today's devices.

Destiny v15.0 features available in Destiny® Library Manager<sup>™</sup> and Destiny® Resource Manager<sup>™</sup> keep Destiny current with technical, library and market trends, including:

- Collections by Destiny®
- Destiny Analytics
- Support for SQL Server 2016 and Windows Server 2016
- Additional email addresses
- Visual interface improvements
- Ability to hide patron barcodes on check-in and check-out functions
- Easier navigation and identification for users associated with multiple sites
- Improved Destiny Admin user security

We know you'll want to start using these and other enhancements right away.

**Important:** To update to the latest version of Destiny, you must be on Destiny v12.0 or later. If you have a version of Destiny earlier than v12.0, you must first update to Destiny v12.0 before you can update to v15.0.

**Note:** Some Destiny Discover features will not be completely visible to customers, who have earlier versions of the software installed, until they upgrade to Destiny v15.0.

This document has been updated to include auto-updates to Destiny v15.0, including updates to Destiny

Discover. Features added as part of the August 2017 Destiny update are identified by

### **All Destiny Products**

*Changing Color Indicator for Different Views in Destiny:* A bar of color indicates if you are in Library View, Resource View, Textbook View or View All. <u>Read feature information</u>.

*Support for Windows Server 2016 and SQL Server 2016:* See supported Windows and SQL Server version information. <u>Read feature information</u>.

*Destiny Admin Access Available to Multiple Named Users:* You can now assign multiple users unique passwords for system access, thereby improving security. <u>Read feature information</u>.

*Hide Patron Barcode in Circulation Desk Functions:* Hide or show patron barcode on checkin and checkout. <u>Read feature information</u>.

*Support for Additional Email Addresses:* Up to five email addresses can be customized at the school level or pushed from the district level. <u>Read feature information</u>.

*Changes to Access Levels:* You can now control which access level subtabs a user can see. <u>Read</u> <u>feature information</u>.

*Enhancements for Users Associated with Multiple Sites:* Users associated with more than one site are now identified with an icon next to their primary site and can easily switch between sites. <u>Read feature information</u>.

### **Destiny Library Manager and Destiny Discover**

- Weeding Log Report Available in Microsoft Excel: The weeding log report is now able to be run in Microsoft Excel. Read feature information.
- Patron Ratings and Reviews for Print Resources: Patrons can now enter ratings and reviews for all materials in Destiny Discover. Read feature information.
- *Edit Your Profile:* Change your profile image to an emoji or sticker-designed specifically for students! <u>Read feature information</u>.
- *Share a Collection with a Collaborator:* Use a link to navigate from the collaborators' list in your shared collection to the Share Collection page. <u>Read feature information</u>.
- *Upload a Document:* Explore your entire Google Drive and folders using the Google Drive tab in the upload feature. <u>Read feature information</u>.
  - *Hide Public Collections:* Determine what actions users can perform in Collections by Destiny, such as the visibility options they can choose for displaying their collection. <u>Read feature</u> <u>information</u>.

Support for New Lexile Beginning Reader Values: Lexile measures are now more precise for K–2 content to better match readers to text. <u>Read feature information</u>.

Support for Latest MARC Updates: Destiny 15.0 contains a number of improvements for catalogers, including new MARC tags and additional Update Titles improvements. <u>Read feature information</u>.

*Single Sign-On (SSO) with Titlewave:* Destiny now supports multiple individual Titlewave accounts for each school. <u>Read feature information</u>.

*Reading Program Information for Follett eBooks:* Now in Destiny, Accelerated Reader (AR) information appears for Follett eBooks in the Quiz Info section of Title Details. <u>Read feature information</u>.

NEW

*Improvements to Returning Follett eBooks:* Return a downloaded Follett eBook from any device or from an open eBook, search results, Title Details or Your Checkouts in Destiny Discover. Read feature information.

*Links Use One Search Database Authentication:* When you add a One Search database to the Destiny Discover homepage Links ribbon, the link now automatically logs the patron into that database. <u>Read feature information</u>.

User Interface Improvements: Destiny Discover has a new look. Read feature information.

*Overview of Collections:* Collections by Destiny® creates new, collaborative ways to share free or purchased resources–with anyone, at any time. <u>Read feature information</u>.

### **Destiny Resource Manager**

NEW

*Transition Utility Allows Blocked T Barcodes:* In the past, the Textbook Manager to Resource Manager transition blocked Follett T barcodes from being converted. Now these textbook barcodes can be transitioned to Resource Manager. <u>Read feature information</u>.

*Resource Groups Enhancement:* The Destiny Admin is now the only user that can set up resource groups to control which resources an access level can search, view, add, inventory and report on. <u>Read feature information</u>.

*Item Level Roll-Up:* With the ability to show more or less details, district and site users no longer have to scroll through a long list of items when looking for one at a particular site. <u>Read</u> <u>feature information</u>.

*Class Schedule Enhancement:* In Destiny Resource Manager 15.0, resources–including textbooks–now correctly link to the appropriate class schedule sections. Also, with the update, Destiny displays the data on the Update Classes pages differently. <u>Read feature information</u>.

*Follett Classic Barcode Support:* Resource Manager now supports the ability to find scanned or typed barcode data-including Follett Classic and prefixed barcodes-in the database. <u>Read</u> <u>feature information</u>.

*Patron Status Screen Shows Price of Checked-out Items:* In 15.0, you can find the price of an item in the Excel output and a few more locations. <u>Read feature information</u>.

### **Destiny Analytics**

Overview of Destiny Analytics: Destiny Analytics lets you analyze, visualize and leverage the data generated in Destiny® Resource Manager<sup>™</sup> and Destiny Library Manager<sup>™</sup>. <u>Read feature</u> information.

### **Color Indicator for Different Views**

### **Feature Description**

Destiny now shows a bar of color to indicate if the user is in Library View, Resource View, Textbook View or View All.

### **Feature Information**

When you select the following views in Destiny, a colored bar (outlined in red in the following screenshots) appears.

#### Library View-Green bar

| Follett Destiny* | George W | ashington High | School  | Library View | ~ | Site Ac | dministrator | <b>∋</b> ι | .og Out | (?) Help | ដ្អ្ឋ Shop | Q∂ Community |
|------------------|----------|----------------|---------|--------------|---|---------|--------------|------------|---------|----------|------------|--------------|
|                  | Home     | Dashboard      | Catalog | Circulation  | F | Reports | Back Offi    | се         | My Info | )        |            |              |
|                  |          |                |         |              |   |         |              |            |         | M N      | lessages   |              |
|                  |          |                |         |              | 7 |         |              |            |         |          | Edit Pa    | ge           |

### **Resource View and Textbook View-Blue bar**

| Follett Destiny* | George Was   | hington High So | chool       | Resource View ' | Site Admin   | istrator ⋺ Log Out | ⑦ Help | ដ្ឋិ Shop | Q∂ Community |
|------------------|--------------|-----------------|-------------|-----------------|--------------|--------------------|--------|-----------|--------------|
|                  | Catalog      | Circulation     | Reports     | Back Office     | My Info      |                    |        | lessages  |              |
|                  | Resource Lis | ts              |             |                 |              |                    |        |           |              |
| Resource Lists   |              |                 |             |                 | 7            |                    |        | How       | do I 🍞       |
| Follett Destiny* | George Wa    | shington High S | ichool Te   | extbook View 🗸  | Site Adminis | strator ∋ Log Out  | ⑦ Help | 및 Shop    | Q₂ Community |
|                  | Dashboa      | rd Catalog      | Circulatior | n Reports       | Back Office  | My Info            |        | lessages  |              |
|                  |              |                 |             |                 | -            |                    |        |           |              |
|                  |              |                 |             | -               |              |                    |        |           |              |

#### View All-Grey bar

| Follett Destiny* | George W | ashington High | School  | View All    | ✓ S  | Site Admini | strator 🕣 🛛 | Log Out | () Help | `₽ Shop | Q∂ Community |
|------------------|----------|----------------|---------|-------------|------|-------------|-------------|---------|---------|---------|--------------|
|                  | Home     | Dashboard      | Catalog | Circulation | Repo | orts Ba     | ck Office   | My Inf  | 0       |         |              |
|                  |          |                |         |             |      |             |             |         | M M     | essages |              |
|                  |          |                |         |             | 7    |             |             |         |         | Edit Pa | ge           |

### Support for Microsoft Windows Server 2016 and SQL Server 2016

### **Feature Description**

Destiny now supports:

- Microsoft Windows Server 2016
- SQL Server 2016

### **Feature Information**

### Windows OS

The supported Window OS and SQL Server versions for Destiny can be found in the Destiny 15.0 System Requirements-Destiny Servers document. From the Destiny Help landing page click **Technical Info > Technical Documents > Destiny System Requirements-Destiny Servers**.

### **Destiny Admin Access Available to Multiple Named Users**

### **Feature Description**

You can now give multiple users with unique usernames Destiny Admin access. This means that any changes made can be traced back to a specific user, thereby improving security.

### **Feature Information**

### To set up Destiny Admin access for multiple users:

- 1. Log in as a Destiny Admin.
- 2. Select **Setup > Users**.
- 3. Next to Destiny Administrator, click + .
- 4. Click the **Destiny Administrator** tab.

| Anywhere School District Libraries                                                               | De                                                                                  | estiny Administrator                                                              | Ð Log Out          | (?) Help |
|--------------------------------------------------------------------------------------------------|-------------------------------------------------------------------------------------|-----------------------------------------------------------------------------------|--------------------|----------|
| Home > Update District Users > Add Di                                                            | strict User                                                                         |                                                                                   |                    |          |
| User Name<br>New Password<br>Confirm Password                                                    | District User [                                                                     | Destiny Administrator                                                             |                    |          |
| A Destiny Administrat<br>and has complete acc<br>This account does no<br>that are available to a | or account controls<br>ess to every site in<br>have access to the<br>District User. | all of Destiny's setup for<br>the district.<br>e district management of<br>Cancel | eatures<br>options |          |

- 5. For the first person you want to give Destiny Admin access to, enter information in the **User Name**, **New Password** and **Confirm Password** fields.
- 6. Click Save.
- 7. Repeat steps 3–6 for each user you want to give Destiny Admin access to.

### **Hide Patron Barcode on Checkin and Checkout**

### **Feature Description**

A new "View patron barcodes" permission lets you restrict who can view a patron's barcode when searching for a patron, and checking materials in and out of your library. Some districts use the student's ID number as the barcode number. For security reasons, they do not want all users to have access to this information.

### **Feature Information**

### To hide or show patron barcode during check-in and check-out circulation functions:

- 1. Select **Back Office > Access Levels**.
- 2. For the access level you want to update, click *L*.
- 3. Click the **Patrons** subtab.
- 4. Go to the Patron Circulation Info Access section.
- 5. At **View patron barcodes**, do either of the following:
  - Deselect this checkbox to hide patron barcodes.
  - Select this checkbox to display patron barcodes.

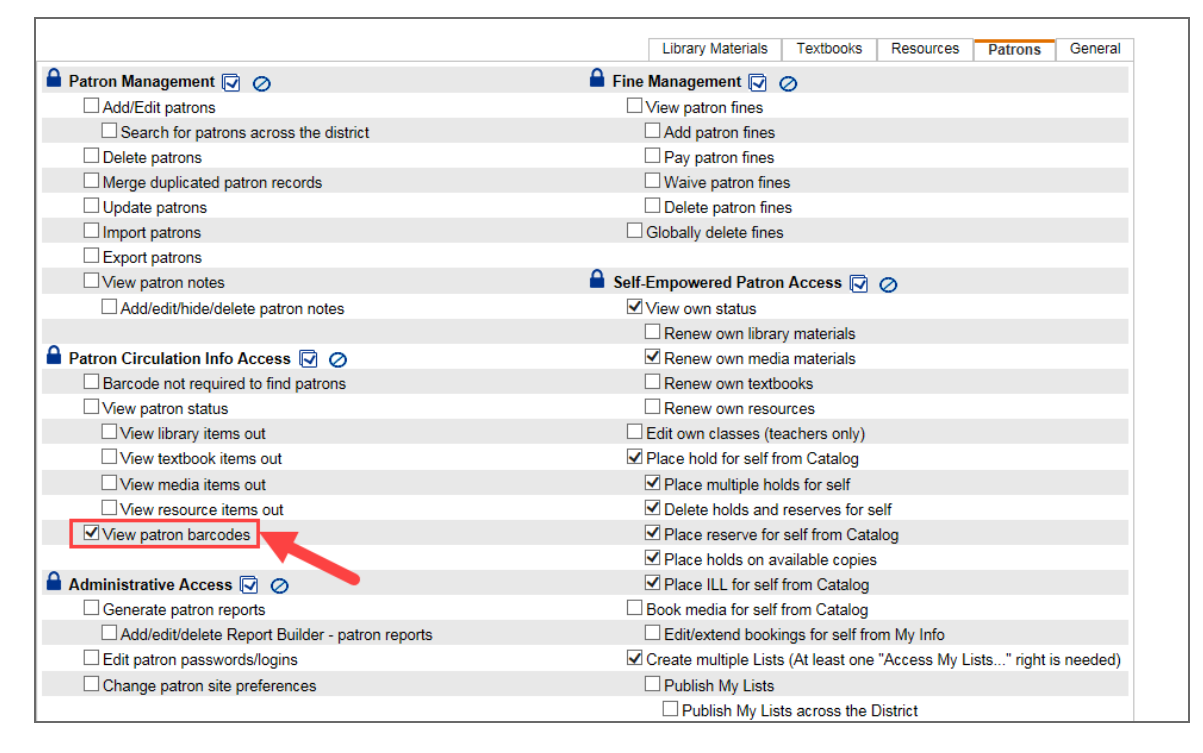

**Note:** The default setting for **View patron barcodes** is selected. You might want to deselect this checkbox to support self-checkout configurations or to maintain security when the desk is staffed by student or parent volunteers.

### What's New in Destiny 15.0

| Manage Patrons     |                                                     |                              |         |             | -            |
|--------------------|-----------------------------------------------------|------------------------------|---------|-------------|--------------|
| Update Patrons     |                                                     |                              |         |             | How do I 🥐   |
| Import Patrons     | Reggie Givan [Faculty]                              |                              | 0       |             | Edit Patron  |
| Export Patrons     | Status Active                                       | Grade Level                  | Givan   |             |              |
| Upload Patron      | Gender Male                                         | Homeroom                     |         |             |              |
| Library Policies   | Grad Year                                           | AUP Signed?                  |         |             |              |
| Access Levels      | Birthdate<br>District ID                            | English Teacher<br>F&P Level |         |             |              |
| Calendar / Hours   | Acceptable Use Policy on File? No                   | Battle of Books?             |         |             |              |
| Site Configuration | - Items Out                                         |                              |         |             | View History |
| Inventory          | Library Materials<br>Due Date Title                 | Call Number                  | Price   | Checked Out |              |
| Job Manager        | 6/15/2017 <b>The dog breed bible</b> (Copy: T 3892) | 636.7 COI                    | \$14.44 | 6/1/2017    | Renew Lost   |
|                    |                                                     |                              |         |             | Renew All    |
|                    | - Fines                                             |                              |         | Add Fine    | View History |
|                    | There are no f                                      | ines for this patron         |         |             |              |
|                    | - Holds                                             |                              |         |             | Add Hold     |
|                    | There are no h                                      | olds for this patron         |         |             |              |

### **Additional Patron Email Addresses**

### **Feature Description**

Destiny now supports three additional email fields, for a total of five email addresses per patron record. You can customize the name of each email address field locally at an individual school, or push it from the district level to provide easier maintenance for several school locations.

The additional email fields are also supported in:

- Patron Import Converter
- Update Patron XML
- Analytics
- Reports-Notices (Overdue and Hold)
- Patron Status

### **Feature Information**

### To customize email address field names:

1. After you log in to a school, go to Back Office > Site Configuration > Circulation > Customize Email Field Names.

| Custom  | ize Email Address F | ield Names |
|---------|---------------------|------------|
| Email 1 | Student ×           |            |
| Email 2 | Parent 1            |            |
| Email 3 | Parent 2            |            |
| Email 4 | Email 4             | ]          |
| Email 5 | Email 5             | ]          |
|         |                     | _          |

- 2. Click any of the five email address field names you want to change, and enter your custom information.
- 3. Click Save.

#### To push customized email address field names from the district level:

- 1. After you log in as an Administrator, go to **Setup > District Options > Site Configuration Settings > Edit > Circulation**.
- 2. Next to Patron Display, click 🚄.

| Display patron pictures<br>elect this option if you would like patron pict | ures to appear by default in Circula | ation Desk.                                     |
|----------------------------------------------------------------------------|--------------------------------------|-------------------------------------------------|
| Allow patrons to create their                                              | user name and passwo                 | rd 🕐                                            |
| When searching for patrons in                                              | Circulation Desk, displa             | ay Homeroom & Grade Level V                     |
| ustomize/display user-defined                                              | l patron fields as follows           | S:                                              |
|                                                                            | Display in C                         | Circulation                                     |
| User Defined 1 User Defined                                                | 1                                    | ]                                               |
| User Defined 2 User Defined                                                | 2                                    |                                                 |
| User Defined 3 User Defined                                                | 3                                    |                                                 |
| User Defined 4 Primary Lang                                                | uage 🗸                               |                                                 |
| User Defined 5 Lexile Measu                                                | re 🗸                                 | 2                                               |
| ustomize Email Address Field                                               | Names                                |                                                 |
| Email 1 Email 1                                                            |                                      |                                                 |
| Email 2 Email 2                                                            |                                      |                                                 |
| Email 3 Email 3                                                            |                                      |                                                 |
| Email 4 Email 4                                                            |                                      |                                                 |
| Email 5                                                                    |                                      |                                                 |
|                                                                            | Thes                                 | se settings will only be applied to new sites.* |
|                                                                            |                                      | Save Cancel                                     |

### 3. Click in one of the five **Email** fields that you want to change, and enter your custom information.

| If you want to                            | Then                                                                                                    |
|-------------------------------------------|----------------------------------------------------------------------------------------------------|
| Only apply your settings to new sites     | • Click <b>Save</b> .                                                                                                    |
|                                           | <ul> <li>Click the *Apply these settings at drop-down<br/>to select the location(s) you want to apply the<br/>settings to.</li> </ul> |
| Apply your settings to one or more school | b. Click <b>Push</b> .                                                                                                    |
|                                           | <b>Note:</b> A message warns you that this process cannot be reversed.                                                                |
|                                           | c. Click <b>Yes</b> .                                                                                                    |

### **Changes to Access Levels**

### **Feature Description**

In prior versions, only the Administrator could assign and maintain access levels. Destiny now lets the Administrator give an access level the ability to see and set the rights for other users. Through the access level, you can specify which of the access level subtabs the user can manage.

For example, the Administrator (Site Admin) can turn on the ability to "Access Library Materials access levels" for the Library Administrator. This allows any patron with Library Administrator rights to access **Back Office > Access Levels** and change access levels on the Library Materials tab for other users.

### **Feature Information**

To give an access level access to the various product access level permissions, do the following:

| If you want to                           | Then                                     |
|------------------------------------------|------------------------------------------|
|                                          | 1. Log in as the Destiny Administrator.  |
|                                          | 2. Go to Setup > District Options.       |
| Enable the permissions from the district | 3. Next to Access Levels, click Edit.    |
|                                          | 4. Next to an access level, click 之.     |
|                                          | 1. Log in as a site-level Administrator. |
| Enable the permissions from the site     | 2. Go to Back Office > Access Levels.    |
|                                          | 3. Next to an access level, click 之.     |

On the **General** subtab, select the appropriate Product Access Levels.

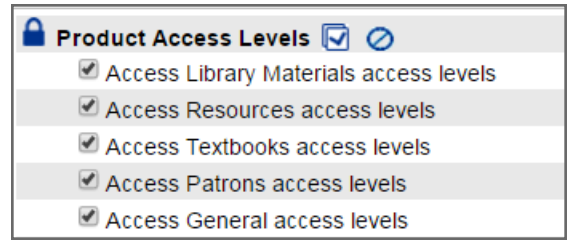

**Note:** The Destiny Admin is the only role who can change Administrator rights.

### Support for Users Associated with Multiple Sites

### **Feature Description**

Users associated with more than one site now see an icon next to their primary site and can easily switch between sites.

### **Feature Information**

#### To view all sites associated with a patron:

- 1. Go to **Back Office > Manage Patrons**.
- 2. In the **Find** field, enter a patron name.
- 3. Click Search.

| Follett Destiny*                                                     | George Washington High School 🏟 Reggie Givan 쥔 Log Out ⑦ Help 및 Shop 🛇 Community<br>Home Dashboard Catalog Circulation Reports Back Office My Info |
|----------------------------------------------------------------------|----------------------------------------------------------------------------------------------------|
|                                                                      | Manage Patrons                                                                                                    |
| Manage Patrons                                                       | How do I 🕐                                                                                                    |
| Import Patrons                                                       | Find in All Search Nonexistent?                                                                                                    |
| Upload Patron<br>Pictures                                            | Searched All for "Givan" Patrons: 1 - 1 of 1 Sort By Last Name                                                                                     |
| Access Levels<br>Calendar / Hours<br>Site Configuration<br>Inventory | Givan, Reggie (Givan)     Patron Status     Edit            George Washington High School (Hidden) Faculty      Delete                             |
| Job Manager                                                          | Additional Site Patrons: 1 - 1 of 1                                                                                                    |

**Note:** Destiny displays a patron's primary site with a red  $\uparrow$  and additional sites with a blue  $\heartsuit$ .

#### To switch between sites:

A user associated with more than one site will see 🔯 next to the their school name in the page header.

1. Next to your school name, click 🔅

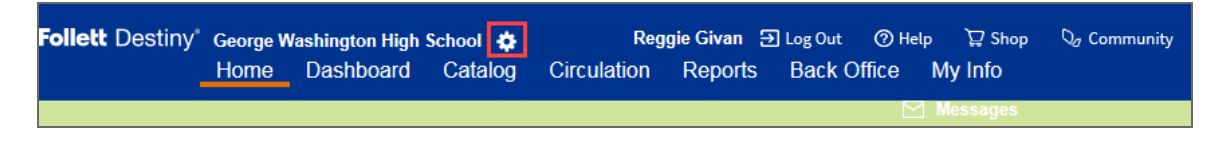

2. Click the **Select a Site** drop-down to select the desired site.

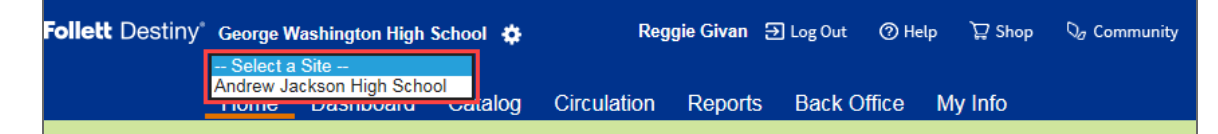

**Note:** The user is automatically logged in to the desired site.

## Destiny Library Manager and Destiny Discover

### **Destiny Library Manager**

### Weeding Log Report Available in Microsoft Excel

### **Feature Description**

In the past, the Weeding Log could only be run and exported as a PDF file. Now you can also run it as an Excel file.

#### **Feature Information**

#### To create a Weeding Log report as an Excel file:

1. Go to **Reports > Library Reports > Weeding Log**.

| List All Sites  | Home       | Dashboard           | Catalog         | Circulation      | Reports    | Back Office |            |
|-----------------|------------|---------------------|-----------------|------------------|------------|-------------|------------|
|                 | Library Re | ports > Weeding Log |                 |                  |            |             |            |
| Library Reports |            |                     |                 |                  |            |             |            |
| Patron Reports  |            |                     |                 |                  |            |             | How do I 🕐 |
| Report Builder  | Wee        | eding Log           |                 |                  |            |             |            |
| Report Manager  |            | Li                  | st Library C    | opies Removed    |            |             |            |
|                 |            | Fro                 | m 7/20/201      | 7 <u>31</u> to 7 | /21/2017   | 31          |            |
|                 |            | Output a            | PDF<br>Microsof | t Excel          |            |             |            |
|                 |            |                     |                 |                  | Run Report |             |            |
|                 |            |                     |                 |                  |            |             |            |

- 2. In the **From** field, type or select a start date.
- 3. In the **to** field, type or select an end date.
- 4. In the **Output as** field, select **Microsoft Excel**.
- 5. Click **Run Report > Refresh List > View**.

The Weeding Log report displays as a Microsoft Excel file.

| <b>X</b>   <b>5</b> | <b>17 -</b> (* - | Ŧ                                | v                  | /eedingLo     | ogReportJob631 | 1051 [Compa | tibility Mode] -                | Microsoft E              | xcel                 |                         |              |           |                     |                  |                      | 83 |
|---------------------|------------------|----------------------------------|--------------------|---------------|----------------|-------------|---------------------------------|--------------------------|----------------------|-------------------------|--------------|-----------|---------------------|------------------|----------------------|----|
| File                | Home             | Insert Page Layout Fo            | rmulas Data Ri     | view          | View Acro      | bat         |                                 |                          |                      |                         |              |           |                     | ۵ 🕜              | - @                  | 83 |
| Ê                   | Aria             | I • 10 • A *                     | = = = >            | <b>≣</b> ² Wr | ap Text        | Text        |                                 |                          |                      | 🗾                       | -            |           | Σ AutoSum<br>Fill * | Ż                | A                    |    |
| Paste               | 🥑 B              | IU*  🖽 *   🌺 * 🗛 *               | 三三三 洋洋             | -as Me        | rge & Center * | \$ • %      | , <sup>4.0</sup> .00<br>.00 ↓.0 | Conditiona<br>Formatting | I Forma<br>∗ as Tabl | it Cell<br>e ≚ Styles ≠ | Insert Delet | e Format  | 🖉 Clear 🔻           | Sort 8<br>Filter | X Find 8<br>* Select | 2  |
| Clipbo              | ard G            | Font 12                          | Alignr             | ient          | G              | Nun         | iber 🖓                          |                          | Styles               |                         | Cells        |           |                     | Editing          |                      |    |
|                     | V1               |                                  |                    |               |                |             |                                 |                          |                      |                         |              |           |                     |                  |                      | ۷  |
|                     | A                | В                                | С                  |               | D              | E           | F                               | G                        | н                    | 1                       | J            | K         | L                   | M                |                      | 14 |
| 1 D                 | eleted Date      | Title                            | Author             | Standa        | rd Number      | Published   | Call Number                     | Barcode                  | Price                | Currency                | Acquisition  | Removed   | Status              |                  |                      |    |
| 2                   | 9/18/2014        | Calvin and Hobbes                | Watterson, Bill.   | LCCN:         | 86-72792       | 1987        | 741.5 WAT                       | T 25027                  | 12.00                | USD                     | 2/23/2004    | ccrowther | Was Avail           | able W           | /eeded               |    |
| 3                   | 9/17/2014        | Atlantic : great sea battles, he | Winchester, Simon. | LCCN:         | 2010-15229     | 2010        | 551.46/13                       | T 44032                  |                      |                         | 9/17/2014    | ccrowther | Was Avail           | able De          | eleted               |    |
| 4                   | 9/12/2014        | The encyclopedia Americana.      |                    | LCCN:         | 2001-40255     | 2002        | R 031 ENC                       | T 828                    | 35.00                | USD                     | 3/25/2002    | ccrowther | Was Avail           | able W           | /eeded               |    |
| 5                   | 9/12/2014        | The encyclopedia Americana.      |                    | LCCN:         | 2001-40255     | 2002        | R 031 ENC                       | T 829                    | 35.00                | USD                     | 3/25/2002    | ccrowther | Was Avail           | able W           | /eeded               |    |
| 6                   | 9/12/2014        | The encyclopedia Americana.      |                    | LCCN:         | 2001-40255     | 2002        | R 031 ENC                       | T 830                    | 35.00                | USD                     | 3/25/2002    | ccrowther | Was Avail           | able W           | /eeded               |    |
| 7                   | 9/12/2014        | The encyclopedia Americana.      |                    | LCCN:         | 2001-40255     | 2002        | R 031 ENC                       | T 831                    | 35.00                | USD                     | 3/25/2002    | ccrowther | Was Avail           | able W           | /eeded               |    |
| 8                   | 9/12/2014        | The encyclopedia Americana.      |                    | LCCN:         | 2001-40255     | 2002        | R 031 ENC                       | T 832                    | 35.00                | USD                     | 3/25/2002    | ccrowther | Was Avail           | able W           | /eeded               |    |
| 9                   | 9/12/2014        | The encyclopedia Americana.      |                    | LCCN:         | 2001-40255     | 2002        | R 031 ENC                       | T 833                    | 35.00                | USD                     | 3/25/2002    | ccrowther | Was Avail           | able W           | /eeded               |    |
| 10                  | 9/12/2014        | The encyclopedia Americana.      |                    | LCCN:         | 2001-40255     | 2002        | R 031 ENC                       | T 834                    | 35.00                | USD                     | 3/25/2002    | ccrowther | Was Avail           | able De          | eleted               |    |
| 11                  | 9/12/2014        | The encyclopedia Americana.      |                    | LCCN:         | 2001-40255     | 2002        | R 031 ENC                       | T 835                    | 35.00                | USD                     | 3/25/2002    | ccrowther | Was Avail           | able W           | /eeded               |    |
| 12                  | 9/12/2014        | The encyclopedia Americana.      |                    | LCCN:         | 2001-40255     | 2002        | R 031 ENC                       | T 836                    | 35.00                | USD                     | 3/25/2002    | ccrowther | Was Avail           | able W           | /eeded               |    |
| 13                  | 9/12/2014        | The encyclopedia Americana.      |                    | LCCN:         | 2001-40255     | 2002        | R 031 ENC                       | T 837                    | 35.00                | USD                     | 3/25/2002    | ccrowther | Was Avail           | able W           | /eeded               |    |
| 14                  | 9/12/2014        | The encyclopedia Americana.      |                    | LCCN:         | 2001-40255     | 2002        | R 031 ENC                       | T 838                    | 35.00                | USD                     | 3/25/2002    | ccrowther | Was Avail           | able W           | /eeded               |    |
| 15                  | 9/12/2014        | The encyclopedia Americana.      |                    | LCCN:         | 2001-40255     | 2002        | R 031 ENC                       | T 839                    | 35.00                | USD                     | 3/25/2002    | ccrowther | Was Avail           | able W           | /eeded               |    |
| 16                  | 9/12/2014        | The encyclopedia Americana       |                    | LCCN:         | 2001-40255     | 2002        | R 031 ENC                       | T 840                    | 35.00                | USD                     | 3/25/2002    | ccrowther | Was Avail           | able W           | /eeded               |    |
| 17                  | 9/12/2014        | The encyclopedia Americana       |                    | LCCN:         | 2001-40255     | 2002        | R 031 ENC                       | T 841                    | 35.00                | USD                     | 3/25/2002    | ccrowther | Was Avail           | able W           | /eeded               |    |
| 18                  | 9/12/2014        | The encyclopedia Americana       |                    | I CCN.        | 2001-40255     | 2002        | R 031 ENC                       | T 842                    | 35.00                | USD                     | 3/25/2002    | ccrowther | Was Avail           | able W           | /eeded               |    |
| 19                  | 9/12/2014        | The encyclopedia Americana       |                    | I CCN.        | 2001-40255     | 2002        | R 031 ENC                       | T 843                    | 35.00                | USD                     | 3/25/2002    | ccrowther | Was Avail           | able W           | /eeded               |    |
| 20                  | 9/12/2014        | The encyclopedia Americana       |                    | LCCN.         | 2001-40255     | 2002        | R 031 ENC                       | T 844                    | 35.00                | USD                     | 3/25/2002    | ccrowther | Was Avail           | able W           | /eeded               |    |
| 21                  | 9/12/2014        | The encyclopedia Americana       |                    | LCCN:         | 2001-40255     | 2002        | R 031 ENC                       | T 845                    | 35.00                | USD                     | 3/25/2002    | ccrowther | Was Avail           | able W           | /eeded               |    |
| 22                  | 9/12/2014        | The encyclopedia Americana       |                    | LCCN          | 2001-40255     | 2002        | P 031 ENC                       | T 846                    | 35.00                | USD                     | 3/25/2002    | ccrowther | Wae Avail           | able Wi          | hebeel               |    |
| 23                  | 9/12/2014        | The encyclopedia Americana       |                    | LCCN          | 2001-40255     | 2002        | P 031 ENC                       | T 847                    | 35.00                | USD                     | 3/25/2002    | ccrowther | Wae Avail           | able Mi          | loodod               |    |
| 24                  | 9/12/2014        | The encyclopedia Americana       |                    | LCCN          | 2001 40266     | 2002        | P 031 ENC                       | T 848                    | 36.00                | USD                     | 3/25/2002    | corouthor | Mac Avail           | able M           | loodod               |    |
| 25                  | 9/12/2014        | The encyclopedia Americana       |                    | LCCN          | 2001 40266     | 2002        | P 031 ENC                       | T 949                    | 36.00                | USD                     | 3/26/2002    | corouthor | Was Avail           | able M           | loodod               |    |
| 25                  | 9/12/2014        | The encyclopedia Americana.      |                    | LCCN-         | 2001-40255     | 2002        | P 021 ENC                       | T 950                    | 25.00                | LIED                    | 3/25/2002    | corowther | Was Avail           | able - W         | loodod               |    |
| 27                  | 0/12/2014        | The encyclopedia Americana       |                    | LCCN          | 2001 40255     | 2002        | D 021 ENC                       | T 954                    | 25.00                | LIED                    | 2/25/2002    | corouthor | Was Augil           | able W           | loodod               |    |
| 20                  | 0/12/2014        | The encyclopedia Americana.      |                    | LCCNI:        | 2001-40255     | 2002        | D 021 ENC                       | T 950                    | 25.00                | LIED                    | 2/25/2002    | corowther | Was Avail           | able - W         | loodod               |    |
| 20                  | 0/12/2014        | The encyclopedia Americana.      |                    | LCCN.         | 2001-40200     | 2002        | D 021 ENC                       | T 002                    | 35.00                | LIED                    | 3/25/2002    | corowiter | Wee Avail           | sole W           | ocued                |    |
| 30                  | 0/12/2014        | The encyclopedia Americana.      |                    | LCCN-         | 2001-40255     | 2002        | P 031 ENC                       | T 864                    | 35.00                | USD                     | 3/25/2002    | corowther | Was Avail           | able Di          | loodod               |    |
| 21                  | 0/12/2014        | The encyclopedia Americana.      |                    | LCCN.         | 2001-40255     | 2002        | D 021 ENC                       | T 004                    | 25.00                | LIED                    | 3/25/2002    | conwitter | Was Avail           | - VV             | eeueu<br>/aadad      |    |
| 22                  | 0/12/2014        | The encyclopedia Americana.      |                    | LCCN-         | 2001-40255     | 2002        | D 021 ENC                       | T 955                    | 35.00                | LIED                    | 3/25/2002    | corowther | Was Avail           | able VV          | loodod               |    |
| 32                  | 0/40/0044        | The encyclopedia Americana.      |                    | LCON:         | 2001-40255     | 2002        | D 024 ENC                       | 1 000                    | 35.00                | 030                     | 3/25/2002    | ccrownler | was Avail           | sole VV          | eeued                | v  |
| H 4                 | Eibran           | Weeding Log 🖓                    |                    |               |                |             |                                 |                          |                      |                         | 11           |           |                     |                  | Þ                    |    |
| Ready               | r 🔛 🛛            |                                  |                    |               |                |             |                                 |                          |                      |                         |              |           | 00% 🗩               |                  | ÷                    |    |

### **Destiny Discover**

### **Patron Ratings and Reviews**

### **Feature Description**

Now, patrons can enter ratings and reviews for all materials in Destiny Discover. They can also filter search results by average star rating.

**Note:** Destiny Admins determine if ratings, descriptions, digital upload files and approval for reviews are required. They also approve, edit or delete reviews, when needed.

### **Feature Information**

With these added features, Destiny Discover and Destiny Classic/Quest now have comparable functionality:

- Existing review functions in Classic/Quest are unchanged.
- Any reviews entered in Classic/Quest are automatically uploaded to Destiny Discover daily.

Ratings and reviews can now be used for material types other than Follett Digital titles:

- After performing a district search, users can add ratings and reviews to titles that are not at their local site.
- Users can add ratings and reviews to titles that are not Follett Digital material.

Note: Reviews entered in Destiny Discover are not available in Classic/Quest.

### **Adding Reviews**

#### To add a single or multiple reviews:

1. Find and select the title that you want to review.

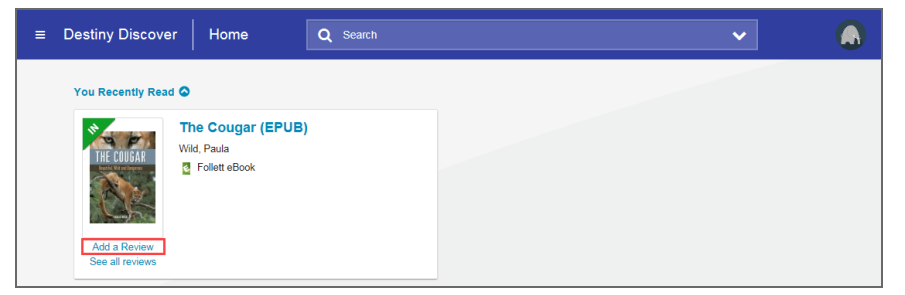

2. On the Title Details page, under the cover image, click **Add a Review**. The "Add Review" pop-up appears.

| Add Review                      | ×        |
|---------------------------------|----------|
| The Cougar (EPUB)               |          |
| Review Comments                 |          |
| Reviews are subject to approval | 0 / 2000 |
| Digital Review Title            |          |
| Digital Review URL              |          |
|                                 |          |

- 3. Select the desired number of stars for rating (One to five, with five being the highest).
- One star: I don't recommend it
- Two stars: I don't like it
- Three stars: It's okay
- Four stars: I like it
- Five stars: I love it
- 4. In the **Review Comments** field, type your comments (up to 2,000 characters).
- 5. In the **Digital Review Title** field, type the content title name.
- 6. In the **Digital Review URL** field, type the URL (if applicable).
- 7. Click Submit Review.
- 8. To add multiple reviews to a title, repeat steps 1–7.

**Notes:** Patrons can add one review per title. Only users with the role of Administrator can add multiple reviews to a title.

#### **Reading Reviews**

To read a review for a title:

- 1. Log in to Destiny Discover.
- 2. Click on a desired title.

The number of reviews the title has appears beneath the cover image and star rating. If the title has no reviews, the number zero appears (for example, Reviews: 0)

3. Click the "number of reviews" link (in this example, Reviews: 7) to see all existing reviews for that title.

| Discover Details                                                                                     | Q the cougar                                                                                                    |                                                                                                    |
|----------------------------------------------------------------------------------------------------|----------------------------------------------------------------------------------------------------|----------------------------------------------------------------------------------------------------|
| Go Back                                                                                              | The Cougar Beautiful, Wild and Dangerous (EPUB) C Foler ellock                                                                                                    | 1 of 1 available                                                                                                    |
| Reviews: 7<br>Add a Review                                                                           |                                                                                                    | Favorite                                                                                                    |
| <div><em>The Cor<br/>research, Wild explo<br/>defense tactics for the<br/>Published: 2014</em></div> | ugar is a skillful blend of natural history, scientific research, First Na<br>wes the relationship between mountain lions and humans, and provides th<br>hose living, working or traveiling in cougar country. | ations stories and first person accounts. With her in-depth<br>he most up-to-date information on cougar awareness and |
|                                                                                                    |                                                                                                    | Share 🖸<br>Cite 🛇                                                                                                    |
| Explore                                                                                              | Reviews Additional Info                                                                                                    |                                                                                                    |
|                                                                                                    |                                                                                                    |                                                                                                    |
| ★★★★<br>Reviews: 7                                                                                   |                                                                                                    | What do you think?<br>Add a Review                                                                                    |

#### To see all reviews for a title:

• Under the cover image, click **See all reviews**.

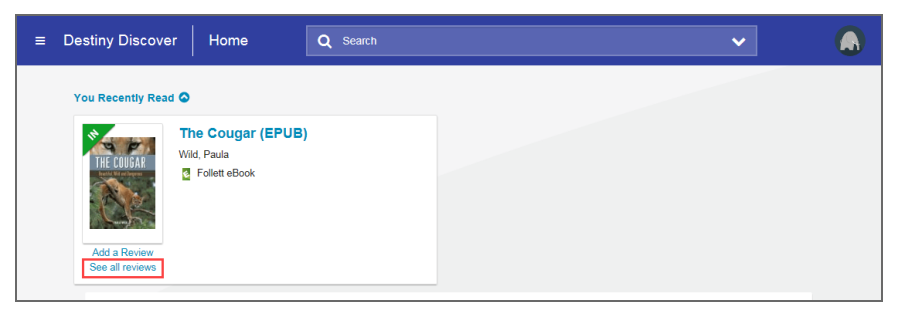

**Note:** Multiple reviews appear in a list. Yours are at the top, followed by reviews from other patrons-in chronological order.

| ≡ Destiny Discover                            | Q Sez           | urch            | ~ <b>(</b>                         |
|-----------------------------------------------|-----------------|-----------------|------------------------------------|
| Explore                                       | Reviews         | Additional Info |                                    |
| ★★★★<br>Reviews: 9                            |                 |                 | What do you think?<br>Add a Review |
| What you said                                 |                 |                 |                                    |
| $\star \star \star \star \star$<br>by Site A. |                 |                 |                                    |
| 08-28-2017<br>I learned so much about cougars | from this book. |                 |                                    |
| ****                                          |                 |                 |                                    |
| by Site A.                                    |                 |                 |                                    |
| Interesting read, with lots of deta           | ils!            |                 |                                    |
| ****                                          |                 |                 |                                    |
| by Site A.<br>08-03-2016                      |                 |                 |                                    |
| What others are saying                        |                 |                 |                                    |
|                                               |                 |                 |                                    |
| 07-19-2017                                    |                 |                 |                                    |
| SO MANY BIG CATS!                             |                 |                 | ~                                  |

### To view the average filter rating:

- 1. In the search bar, type a topic name or subject (example: cat).
- 2. Under Filter by:, click Average Rating.
- 3. Select the desired average rating that you want to view, ranging from **1 & up** to **4 & up**. All materials with the average rating you selected appear.

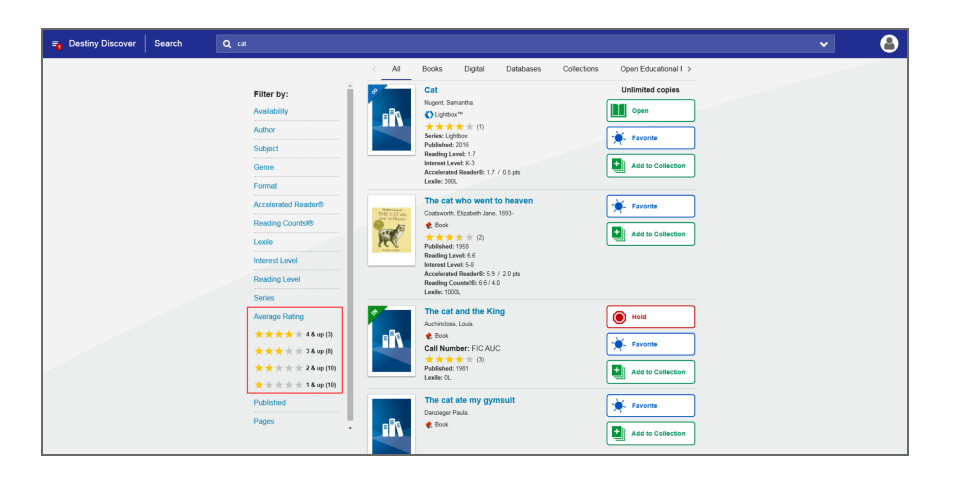

#### Ratings in a search result list

Titles on the search results list now display a star rating with the number of ratings (reviews) on the side. Hovering over the star rating with your cursor displays the rating for the digital content.

The rating star's scale is 1 to 5, with 5 being the highest. The scale can also appear in fractional increments (example, 4.2 out of 5).

### What's New in Destiny 15.0

| <b>⊒</b> Destiny Discover | Search |                                                     |                                                                   | <ul><li>✓</li></ul> |
|---------------------------|--------|-----------------------------------------------------|-------------------------------------------------------------------|---------------------|
|                           |        |                                                     | All Books Digital Databases Collections Open Educational I >      |                     |
|                           |        | Filter by:                                          | Cat Unlimited copies                                              |                     |
|                           |        | Availability                                        | Nugent Samariha.<br>O Liphbor**                                   |                     |
|                           |        | Author                                              | ★★★★★(1) Series: Lighbox                                          |                     |
|                           |        | Subject                                             | Published: 2016<br>Reading Level: 1.7                             |                     |
|                           |        | Genre                                               | Interest Level: K-3<br>Accelerated Reader®: 1.7 / 0.5 pts         |                     |
|                           |        | Format                                              | Lexile: 300.                                                      |                     |
|                           |        | Accelerated Reader®                                 | The cat who went to heaven                                        |                     |
|                           |        | Reading Counts®                                     | & Book                                                            |                     |
|                           |        | Lexile                                              | ★★★★★★(2)     Published: 1958                                     |                     |
|                           |        | Interest Level                                      | Reading Level: 5.6<br>Interest Level: 5-8                         |                     |
|                           |        | Reading Level                                       | Accelerated Reader%: 5.9 / 2.0 pts<br>Reading Countal®: 6.6 / 4.0 |                     |
|                           |        | Series                                              | Lexile: 1000.                                                     |                     |
|                           |        | Average Rating                                      | The cat and the King<br>Auchindess Losis                          |                     |
|                           |        | ★★★★ 4 & up (3)                                     | Book Second                                                       |                     |
|                           |        | <u>★</u> ★★ ★ 3&up(8)                               | Call Number: FIC AUC                                              |                     |
|                           |        | $\star$ $\star$ $\star$ $\star$ $\star$ 2 & up (10) | Published: 1981<br>Lexile: OL Add to Collection                   |                     |
|                           |        | <u>★</u> ★ ★ ★ 1 & up (10)                          |                                                                   |                     |
|                           |        | Published                                           | Darcieger Paula.                                                  |                     |
|                           |        | Pages                                               | R Book                                                            |                     |
|                           |        |                                                     |                                                                   |                     |

#### **Managing Reviews**

#### To approve, edit or delete a review:

1. Go to Catalog > Search Setup > Digital > Digital Setup > Approve Reviews > Reviews Needing Approval.

A list of all reviews in need of approval appears.

- 2. Do one of the following:
- To accept a review, click **Approve**.
- To change a review, click Edit.
- To remove a review, click **Delete**.

| Follett Digital Setup | UAT FollettShelf Site                                    | Welcome, Site Administrator      | Close | ? |
|-----------------------|----------------------------------------------------------|----------------------------------|-------|---|
| Create Codes          | Reviews Needing Approval                                 |                                  |       |   |
| Assigned Books        | Reviews Needing Approval                                 |                                  |       |   |
| Policies >            |                                                          |                                  |       |   |
| Reports               | Brush cat : on trees, the wood economy, and t            | he most dangerous job in America |       |   |
| Access Levels         | ***                                                      |                                  |       |   |
| Collections Policies  | By Hagberg, Brooke (Faculty: BHAGBERG)<br>This is a test |                                  |       |   |
| Maintenance >         | Delete Edit Approve                                      |                                  |       |   |
| Approve Reviews       |                                                          |                                  |       |   |
| Job Manager           | A Game of Thrones (EPUB)                                 |                                  |       |   |
|                       | ****                                                     |                                  |       |   |
|                       | By Zieba, Dominik                                        |                                  |       |   |
|                       | I absolutely love the content in this book.              |                                  |       |   |
|                       | Delete Edit Approve                                      |                                  |       |   |
|                       |                                                          |                                  |       |   |

#### To assign access levels for reviews:

- 1. Go to Catalog > Search Setup > Digital > Digital Setup > Access Levels > Patron Accounts.
  - A list of all permissions for reviews appears.
- 2. Select any of the following:
- Allow add review rating and description
- Allow add review rating and digital upload files

### Do not require approval for reviews

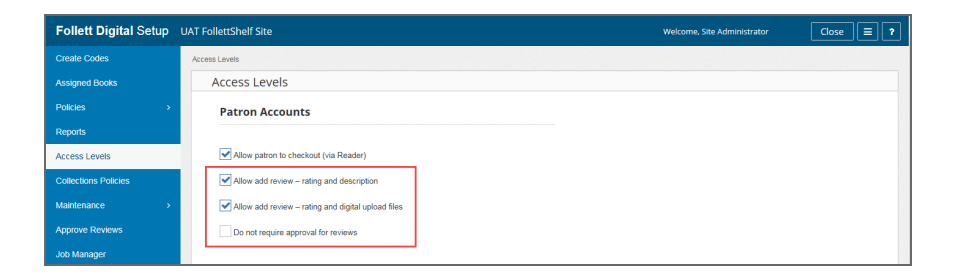

### Collections by Destiny

### **Edit Your Profile**

### **Feature Description**

You can change your profile options to control what information others see about you. This includes your profile image, email address, preferred grade levels and subjects.

#### Notes:

- Students can select an emoji or sticker for their profile image. They cannot upload a photo.
- All roles, such as Administrator, Faculty and Student, are set by your system administrator. You cannot edit your role.

### **Feature Information**

### To edit your profile:

- 1. Do one of the following:
  - In the top-right corner, select >My Profile.
  - In the top-left corner, select **=** >**Profile**.
- 2. Next to your name, click
- 3. To add a profile image, do one of the following:
  - Click Upload, or drag and drop an image from your computer. This option may not be available, depending on your role.
  - Click Emojis, and select the desired option.
  - Click **Stickers**, and select the desired option.
- 4. When you are done, click **Save**. Your photo, emoji or sticker appears in the Destiny Discover header and in every collection you create.

#### Notes:

- You can enter a personal email address on any tab. Your email address only appears on the Profile page.
- Click **Cancel** on any tab to return to the Profile page.
- 5. Next to Interests, click 🧖 .
- 6. Select the grade and subjects you are interested in, and then click **Save**.

**Note:** From the Companion Tools section, you can to make it easy to add webpages to your collections.

### **Collections by Destiny**

### Share a Collection with a Collaborator

### **Feature Description**

You can invite colleagues, friends or anyone to view and collaborate on your collection. And, you can collaborate on collections that others have shared with you.

When you share your collection with collaborators, any items they add appear in your collection. As the owner, you can remove the items if you want.

#### Notes:

- You can only share a collection if you own it. You must copy a collection before you can share it.
- If multiple people are collaborating on a collection, appears in the collection's header on the Collections homepage and when you open the collection.
- If your collection's visibility is set to **Your School**, **District** or **Public**, you can still share it privately with collaborators. Only the people you ask to collaborate can add items to it.

### **Feature Information**

#### To send a share invitation:

- 1. From the Collections homepage, under the **Private** tab, select the collection you want to share.
- 2. On the collection image, click
- 3. Select the **People** tab.

|                                 | 🗞 Link                | &+ People              |        |
|---------------------------------|-----------------------|------------------------|--------|
| Choose your share               | level and enter the e | mail address to invite |        |
| Can VIEW 📼                      | email address         |                        |        |
| Collaborators                   |                       |                        | Invite |
| scartullo@follett<br>(accepted) | .com                  |                        | :      |
| jchristensen@fol<br>(invited)   | llett.com             |                        | :      |
| (mined)                         |                       |                        | Done   |

- 4. Use the drop-down to choose your share level:
  - **Can VIEW**: Collaborators can only view your collection.
  - **Can EDIT**: Collaborators can view and edit your collection.
- 5. Next to the drop-down, type the email address of the person you want to share your collection with, and then click **Invite**. The collaborator automatically receives an email invitation to your collection.
- 6. Repeat steps 4 and 5 for each collaborator you want to invite.

**Note**: It is recommended that you enter each collaborator's email address one at a time. If you group multiple email addresses in one invitation, you can only change the share level for the entire group.

7. Click **Done** to return to your collection.

#### Notes:

- When you send an email invitation, a status appears below the collaborator's name. It says *pending*, *invited*, *accepted* or *declined*.
- Click to change the share level, resend or delete the invite. You can change the share level for each individual collaborator.
- Return to the Share Collection page to see who accepted or declined your invitation.

### To accept or decline a share invitation:

1. In the email you received, click the link.

You've been invited to view the collection "Pluto" by Site Administrator. Click <u>here</u> to accept or decline the invitation. You have received this email because someone shared a collection with you from within Collections.

- 2. Do one of the following:
  - If you are already logged in to Destiny Discover, a message lets you know that you have been invited to collaborate on a collection.
  - If you are not logged in to Destiny Discover, fill in your information, and then click GO!
- 3. On the Collections homepage, click **Accept** or **Decline**, depending on your desired action.

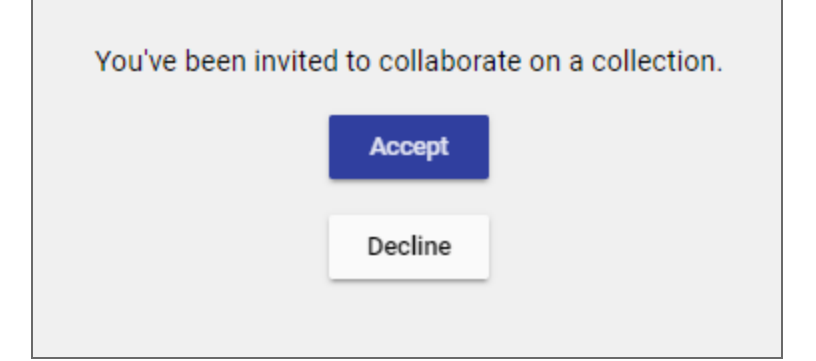

#### Notes:

- When you accept an invitation to collaborate, the collection appears under your **Private** tab.
- If you decline an invitation by accident, you can go back to the email link and accept it.
- As a collaborator, you can only edit the collection or its items. You do not have share or visibility permissions.

### To view the collaborator(s) of a collection:

### What's New in Destiny 15.0

- 1. From the Collections homepage, select any collection with in the collection's header.
- 2. Under the collection image, next to the owner's name, click <sup>23</sup>. The name of the collaborator(s) appears.
- 3. Click a collaborator's name to view the **People** tab on the Share Collection page.

#### Notes:

- A collaborator's name is only clickable if you are the owner of the collection.
- If a collaborator has view-only permissions, the icon appears next to their name. If a collaborator has edit permissions, the icon appears.

### Collections by Destiny

### **Upload a Document**

### **Feature Description**

You can upload documents from Google Drive<sup>™</sup> or Microsoft® , and add them to your collection. From the Collections homepage, under the **Private** tab, do one of the following:

- If you are creating a collection, click **Add an Item**.
- If you want to add a document to an existing collection, open that collection, and then click work on the right.

### Notes:

- You have to set up your own Google Drive or Microsoft OneDrive account to upload items to your collection. The first time you upload an item, you will get an authentication message from Google or Microsoft.
- Collections does not set the sharing options for Google or OneDrive documents. You must set your document's sharing permissions in the appropriate platform before you upload it.

### **Feature Information**

### To upload a Google Drive document:

- 1. Select **Upload > Google Drive**. Your Google Drive picker appears.
- 2. Select the file you want to upload, and then click **Select**.

**Note**: If you want to select a file from one of your folders, click the Google Drive tab. You cannot create Google Drive folders in Collections-they have to already exist.

The **Title** and **Type** automatically appear in the fields.

Note: These fields are editable.

|                             | 🗞 URL                  | 🚹 Upload                  |          |
|-----------------------------|------------------------|---------------------------|----------|
| Se                          | elect a file type to u | pload to your collection. |          |
|                             | 🝐 Goog                 | gle Drive                 |          |
|                             | Conel 🍊                | Drive                     |          |
| Document     Nutrition Tips |                        |                           |          |
| Title<br>Nutrition Tips     |                        |                           |          |
|                             |                        |                           | 14 / 65  |
| Type                        |                        |                           |          |
| Document                    |                        |                           |          |
| Description                 |                        |                           |          |
|                             |                        |                           |          |
|                             |                        |                           |          |
|                             |                        |                           | 0 / 1000 |
| Tags                        |                        |                           |          |
| new tag                     | +                      |                           |          |
|                             |                        |                           |          |
|                             |                        | Cancel                    | Add      |

| Select a file ×                                                                                                    |                                                                                                    |                                                                                                    |                          |                                                                                                    |  |  |
|----------------------------------------------------------------------------------------------------|----------------------------------------------------------------------------------------------------|----------------------------------------------------------------------------------------------------|--------------------------|----------------------------------------------------------------------------------------------------|--|--|
| My Drive Shared with me                                                                                                    | e Google Drive Uplo                                                                                                    | ad Previously selected                                                                                                    |                          |                                                                                                    |  |  |
|                                                                                                    |                                                                                                    | ~ Q,                                                                                                    |                          |                                                                                                    |  |  |
| Files                                                                                                    |                                                                                                    |                                                                                                    |                          |                                                                                                    |  |  |
| Prese dari yas harmat telap, da ya harifa na ang pari dalam of sa matanana?                                                                                                    | Processing on Security 2010, in case building on any part dataset of an exchanged                                                                                                    | Orca Elementary School                                                                                                    |                          | The second second secon |  |  |
| The de parallel and the dispersion                                                                                                    | Washington Market and                                                                                                    | Name start/201<br>Name start/201<br>Start Ender<br>Start Ender |                          |                                                                                                    |  |  |
| ■ Free Response - Adam                                                                                                    | Free Response                                                                                                    | Image: Name         Image: Name                                                                                                    | Por Standards-based Repo | W Chemistry_Q1_T02_Sci                                                                                                    |  |  |
|                                                                                                    |                                                                                                    |                                                                                                    |                          |                                                                                                    |  |  |
|                                                                                                    |                                                                                                    |                                                                                                    |                          |                                                                                                    |  |  |
| The second second secon | Lange Contraction of the second second secon | ABUTE STUDIE AND AND AND AND AND AND AND AND AND AND                                                                                                    |                          |                                                                                                    |  |  |
| Select Cancel                                                                                                    |                                                                                                    |                                                                                                    |                          |                                                                                                    |  |  |

3. Enter a **Description** and **Tags** for the item, if desired.

**Note:** Adding tags to an item lets you filter your search results for a specific resource. For example, add the tag *nutrition* to find this document when you search for items related to nutrition.

4. Click **Add**. The item appears in your collection.

### To upload a OneDrive document:

- 1. Select **Upload > OneDrive**. Your OneDrive picker appears.
- 2. Select the file you want to upload, and then click **Open**.

| a Or  | eDrive                           |                            |                        |            | $\sim$ |
|-------|----------------------------------|----------------------------|------------------------|------------|--------|
| Files | Photos 🔲 New folder  Tupload     | ~                          |                        |            | =      |
| Files |                                  |                            |                        |            | -      |
| 0     | 1 Name                           | Date modified              | Sharing                | Size       |        |
|       | Documents                        | 5/9/2017                   |                        |            |        |
|       | Pictures                         | 5/9/2017                   |                        |            |        |
|       | 10 Reasons Why We Need Heroes.do | 5/9/2017                   | я <sup>д</sup> Owner   | 11.1 KB    |        |
|       | Superhero Characteristics.docx   | 12:57 PM                   |                        | 11.7 KB    |        |
|       | 🛒 The Physics of Superheroes.pdf | 4/27/2017                  |                        | 6.06 MB    |        |
|       |                                  |                            |                        |            |        |
|       |                                  |                            |                        |            |        |
|       |                                  |                            |                        |            |        |
|       |                                  |                            |                        |            |        |
|       |                                  |                            |                        |            |        |
|       |                                  |                            |                        |            |        |
|       |                                  |                            |                        |            | -      |
|       | Collections will hav             | e temporary access to read | d the file you select. | Open Cance | el     |

3. Follow steps 3–4 in the "To upload a Google Drive document" section.

### Collections by Destiny

### **Set Access Levels and Roles**

### **Feature Description**

Destiny administrators and site administrators can set Destiny access levels and Collections roles. Assigning appropriate access levels ensures that users have access to the features they need in Destiny.

In addition, roles determine what actions users can perform in Collections, such as the visibility options they can choose for displaying their collection.

**Note:** Collections roles are assigned to a Destiny access level. The following table matches the Destiny default access level to the Collections role. New access levels and existing custom levels default to the Student role.

### **Feature Information**

Access levels and Roles:

### What's New in Destiny 15.0

| Destiny access<br>level   | Collections role | Default digital setup role                                                                                                    | ON/OFF                                        |
|---------------------------|------------------|----------------------------------------------------------------------------------------------------|-----------------------------------------------|
| Administrator             | Administrator    | <ul> <li>Can make collections visible to own site</li> <li>Can make collections visible to the district</li> <li>Can make collections visible to the public</li> </ul> | <ul><li>ON</li><li>ON</li><li>ON</li></ul>    |
| Guest                     | Guest            | <ul> <li>Can make collections visible to own site</li> <li>Can make collections visible to the district</li> <li>Can make collections visible to the public</li> </ul> | <ul><li>OFF</li><li>OFF</li><li>OFF</li></ul> |
| Library Administrator     | Administrator    | <ul> <li>Can make collections visible to own site</li> <li>Can make collections visible to the district</li> <li>Can make collections visible to the public</li> </ul> | <ul><li>ON</li><li>ON</li><li>ON</li></ul>    |
| Patron                    | Student          | <ul> <li>Can make collections visible to own site</li> <li>Can make collections visible to the district</li> <li>Can make collections visible to the public</li> </ul> | <ul><li>OFF</li><li>OFF</li><li>OFF</li></ul> |
| Resource<br>Administrator | Administrator    | <ul> <li>Can make collections visible to own site</li> <li>Can make collections visible to the district</li> <li>Can make collections visible to the public</li> </ul> | <ul><li>ON</li><li>ON</li><li>ON</li></ul>    |
| Staff                     | Faculty          | <ul> <li>Can make collections visible to own site</li> <li>Can make collections visible to the district</li> <li>Can make collections visible to the public</li> </ul> | <ul><li>ON</li><li>ON</li><li>ON</li></ul>    |

### What's New in Destiny 15.0

| Destiny access<br>level   | Collections role | Default digital setup role                                                                                                    | ON/OFF                                     |
|---------------------------|------------------|----------------------------------------------------------------------------------------------------|--------------------------------------------|
| Teacher                   | Instructor       | <ul> <li>Can make collections visible to own site</li> <li>Can make collections visible to the district</li> <li>Can make collections visible to the public</li> </ul> | <ul><li>ON</li><li>ON</li><li>ON</li></ul> |
| Textbook<br>Administrator | Administrator    | <ul> <li>Can make collections visible to own site</li> <li>Can make collections visible to the district</li> <li>Can make collections visible to the public</li> </ul> | <ul><li>ON</li><li>ON</li><li>ON</li></ul> |

### To change the default access levels for Collections roles:

- 1. In Destiny, select **Back Office > Access Levels**.
- 2. Select the access level that you want to change the role for.
- 3. Click the **Collection Role** drop-down to change the role.
- 4. Click **Save**.

### To change the visibility options for a specific role:

- 1. Log in to Destiny Discover, and then click
- 2. Select General Setup > Collections Policies.

| Follett Digital Setup    | UAT | FollettShelf Site | 2            |               |              |              |
|--------------------------|-----|-------------------|--------------|---------------|--------------|--------------|
| Create Codes             | Col | lections Policies |              |               |              |              |
| Assigned Books           |     | Collection        | s Policie    | S             |              |              |
| Policies >               |     | Visibility        |              |               |              |              |
| Reports<br>Access Levels |     | Role              | Can mak      | e collections | visible to   | Can view     |
| Collections Policies     |     |                   | Site         | District      | Public       | Public Lists |
| Maintenance >            |     | Administrator     | $\checkmark$ | $\checkmark$  | $\checkmark$ | $\checkmark$ |
| Approve Reviews          |     | Alumni            |              |               |              | $\checkmark$ |
| Job Manager              |     | Faculty           | $\checkmark$ | $\checkmark$  | $\checkmark$ | $\checkmark$ |
|                          |     | Guest             |              |               |              | $\checkmark$ |
|                          |     | Instructor        | $\checkmark$ | $\checkmark$  | $\checkmark$ | $\checkmark$ |
|                          |     | Learner           | $\checkmark$ | $\checkmark$  |              | $\checkmark$ |
|                          |     | Member            | $\checkmark$ | $\checkmark$  |              | $\checkmark$ |
|                          |     | Mentor            | $\checkmark$ | $\checkmark$  | $\checkmark$ | $\checkmark$ |
|                          |     | Observer          |              |               |              | $\checkmark$ |
|                          |     | Other             |              |               |              | $\checkmark$ |
|                          |     | Staff             | $\checkmark$ | $\checkmark$  | $\checkmark$ | $\checkmark$ |
|                          |     | Student           | $\checkmark$ | $\checkmark$  |              | $\checkmark$ |
|                          |     |                   |              |               |              |              |

**Note:** If you do not see the Collections Policies option, make sure the permission "Allow Follett Digital setup" is turned on in **Back Office > Access Levels**.

3. Next to a role, select or deselect the checkboxes to change the visibility options for a specific role.

#### Note:

- By default, all roles can view public collections in Destiny Discover and Collections. If you want to change this permission, deselect the **Can view... Public Lists** checkbox for the desired role.
- By default, students can only make their collection visible to themselves. If you want to change this
  permission, select the appropriate checkboxes.
- In Collections, some visibility options might be grayed out based on the permissions that are set.

### Destiny Library Manager and Destiny Discover

### **Support for New Lexile Beginning Reader Measures**

### **Feature Description**

Lexile measures are now more precise for K–2 content to better match readers to text. The search functionality in Destiny Classic and Destiny Discover supports searching for the new Lexile Beginning Reader (BR) values.

### **Feature Information**

The Beginning Reader search functionality has been modified. When users enter their Lexile measure or score, a range is calculated. For more information from MetaMetrics on the Beginning Reader Lexile measure changes, go to <a href="https://www.lexile.com/beginning-readers">www.lexile.com/beginning-readers</a>.

**Note:** The Lexile Reading Program Service has also been updated to ensure it can populate BR values into customer databases.

### To search using a Lexile measure for a Beginning Reader:

#### 1. Go to Catalog > Library Search > Basic.

| Library Search     |                                                                       |
|--------------------|-----------------------------------------------------------------------|
| Destiny Quest      | How do L (?)                                                          |
| Destiny Discover   | lop 10 Basic Power Visual Copy Categories Number Barcode Bile Records |
| WebPath Express    | my searcnes                                                           |
| Digital Resources  | Find C Reset All                                                      |
| Standards Search   |                                                                       |
| Add Title          | Keyword Title Author Subject Series                                   |
| Textbook Search    | Phone Loop A                                                          |
| Add Textbook       | Narrow your search to Snow Less                                       |
| Resource Search    | <ol> <li>Limiters have been set</li> </ol>                            |
| Add Resource       | Location 🗹 George Washington High School 🗸                            |
| Import Titles      | District Media Collection                                             |
| Export Titles      | Material Type V                                                       |
| Titlewave          | Award Winner Unlimited 2                                              |
| Import Textbooks   | Reading Level From to                                                 |
| Export Textbooks   | Interest Level From Unlimited V to Unlimited V                        |
| Order Textbooks    | Reading Programs Lexile                                               |
| Transfer Textbooks | Lexile Measure BR100 L                                                |
| Import Resources   | Range BR200 L to BR50 L                                               |
| Transfer Resources |                                                                       |
| Resource Orders    |                                                                       |
|                    |                                                                       |

- 2. In the **Reading Programs** drop-down, select **Lexile**.
- 3. In the **Lexile Measure** field, type the desired Lexile number (such as BR100).

**Note:** A **Range** is automatically calculated 100 points from the low end (BR200) and 50 points from the high end (BR50) of the Lexile measure you entered (BR100).

4. Click **Keyword** to see the available resources.

### **Destiny Library Manager**

### Support for Latest MARC Updates

### **Feature Description**

Destiny 15.0 contains a number of improvements for catalogers, including new MARC tags and additional Update Titles improvements.

### **Feature Information**

#### New MARC tag numbers:

Two new MARC tags are now available in Destiny-tag numbers 647 (Subject named event) and 885 (Matching Info)-with valid subfields included.

#### Deleting a tag in MARC Editor:

Now when deleting a tag in the MARC Editor, your position on the page is maintained-no scrolling is needed to return to your location.

#### Updating titles:

#### Go to Catalog > Update Titles > Update.

Author view now shows three additional Change it to fields, for a total of six.

|                                | Update                | Recon    | Standard #s                       | Relate Titles                    | Delete Tags                | Delete Reviews    | Remove Titles |
|--------------------------------|-----------------------|----------|-----------------------------------|----------------------------------|----------------------------|-------------------|---------------|
| For every title with th Author | e                     |          | Find the                          | heading to be u                  | pdated                     |                   | Find Heading  |
| 1                              | Change it to          |          |                                   |                                  | <>                         |                   | Find Heading  |
|                                |                       |          |                                   |                                  | <>                         |                   |               |
|                                |                       |          |                                   |                                  |                            |                   |               |
|                                |                       |          |                                   |                                  | < >                        |                   |               |
|                                |                       |          |                                   |                                  | < >                        |                   |               |
| This process cannot b          | e reversed. Befo<br>b | ackup wa | eding, you sho<br>is on 6/13/2017 | uld have a curr<br>7:27 PM serve | ent backup of y<br>r time. | your database. Yo | ur last SQL   |
|                                |                       |          | Updat                             | e                                |                            |                   |               |

**Subject** view lets patrons change tag numbers and tag information.

|                                | Update       | Recon    | Standard #s                      | Relate Titles                      | Delete Tags     | Delete Reviews     | Remove Titles     |       |
|--------------------------------|--------------|----------|----------------------------------|------------------------------------|-----------------|--------------------|-------------------|-------|
| For every title with the       |              |          |                                  |                                    |                 |                    |                   |       |
| Subject V                      |              |          | Find the                         | e heading to be                    | updated         |                    | Find Head         | ling  |
| Change it to                   | No Tag Cha   | inge 🗸   |                                  |                                    |                 |                    | Find Head         | ling  |
|                                |              |          |                                  |                                    |                 |                    | $\langle \rangle$ |       |
|                                |              |          |                                  |                                    |                 |                    | $\langle \rangle$ |       |
|                                |              |          |                                  |                                    |                 |                    | $\langle \rangle$ |       |
|                                |              |          |                                  |                                    |                 |                    | $\langle \rangle$ |       |
|                                |              |          |                                  |                                    |                 |                    | $\sim$            |       |
| This process cannot be reverse | d. Before pr | oceeding | , you should h<br>6/13/2017 7:27 | ave a current ba<br>PM server time | ackup of your o | latabase. Your las | st SQL backup w   | as on |
|                                |              |          | Up                               | date                               |                 |                    |                   |       |
|                                |              |          |                                  |                                    |                 |                    |                   |       |

**Note:** For the **Change it to** drop-down, **No Tag Change** is the default setting, to prevent users from accidentally changing tags.

### **Destiny Library Manager**

### **Improved Integration with Titlewave**

### **Feature Description**

Destiny now supports multiple individual Titlewave accounts for each school.

**Note:** Access to Titlewave features in Destiny requires the Destiny access level permission, "Access to Titlewave."

### **Feature Information**

If you have multiple Titlewave users for the same school, they all have access to the same information when they go to **Catalog > Titlewave**, and then:

- Submit the collection for Titlewise analysis
- Access Order History functions

If a user with access to Titlewave from Destiny visits either of the following for the first time, they will be prompted to log in to Titlewave (if they have not done so previously):

#### Catalog > Titlewave > Library Materials

|                   | Home      | Dashboard | Catalog        | Circulation        | Reports       | Back Office               | My Info                 | P1                               | Messages                    |
|-------------------|-----------|-----------|----------------|--------------------|---------------|---------------------------|-------------------------|----------------------------------|-----------------------------|
|                   | Titlewave |           |                |                    |               |                           |                         |                                  |                             |
| Library Search    |           |           |                |                    |               |                           |                         |                                  |                             |
| Destiny Quest     |           |           |                |                    |               |                           |                         |                                  | Use Titlewave Order History |
| Destiny Discover  |           |           |                |                    |               | Libra                     | rv Mate                 | riale                            |                             |
| WebPath Express   |           | To a      | access your Fo | llett Titlewave ac | count, click  | Purchase                  | professionally-c        | urated content using the most    |                             |
| Digital Resources |           |           |                |                    |               | powerful o<br>Visit Title | curriculum supp<br>wave | ort and ordering tool available. |                             |
| Standards Search  |           |           |                |                    |               |                           |                         |                                  |                             |
| Add Title         |           |           | To unload your | collection for an  | aluaia aliak  | Submit                    |                         |                                  |                             |
| Resource Search   |           |           | ro upicad you  | conection for an   | alysis, click |                           |                         |                                  |                             |
| Add Resource      |           |           |                |                    |               |                           |                         |                                  |                             |
| Resource Lists    |           |           |                |                    |               |                           |                         |                                  |                             |
| Import Titles     |           |           |                |                    |               |                           |                         |                                  |                             |
| Export Titles     |           |           |                |                    |               |                           |                         |                                  |                             |
| Titlewave         |           |           |                |                    |               |                           |                         |                                  |                             |

• Title Details > View all similar titles in Titlewave link

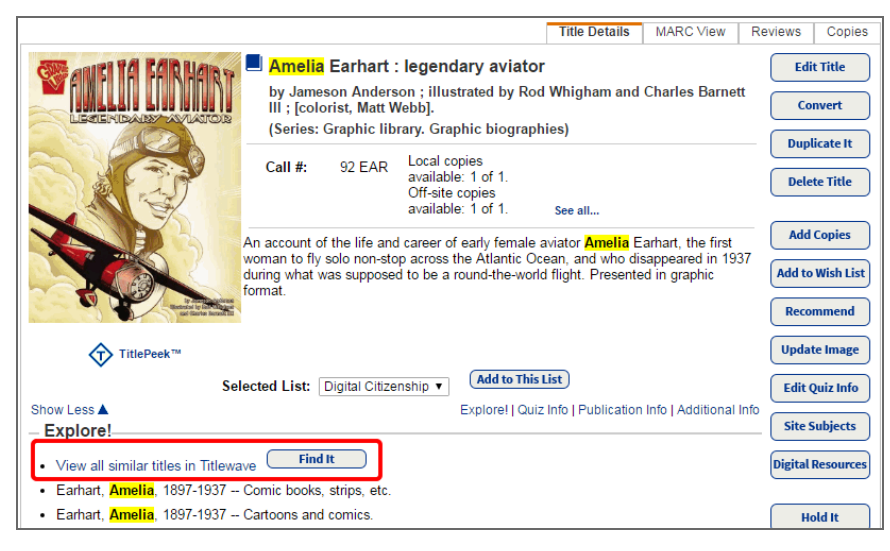

When you are prompted to log in, type your Titlewave username and password, and then click **Sign In to Titlewave**.

**Note:** If you do not have a Titlewave account, you can sign up for one by clicking the **Sign up now** link.

| Please sign in to your acco | unt for Washington High School — we'll remember you next<br>time |
|-----------------------------|------------------------------------------------------------------|
|                             | Don't have a Titlewave account? Sign up now .                    |

After you log in once, the next time you log into Destiny, you will still be logged in to Titlewave.

### Destiny Library Manager and Destiny Discover

### Show Reading Program Information for Follett eBooks

### **Feature Description**

Previously, accelerated reader data was removed from the MARC record and was not shown in Destiny. Now in Destiny 15.0, Accelerated Reader® information appears for Follett eBooks in the Title Details.

### **Feature Information**

When searching for an eBook, the Accelerated Reader® information is now retained and appears in the Quiz Info section of Title Details.

| List All Sites     | Home Dashboard Catalog Circulat                                                            | ion Reports Back Office                  |                                          | Messages          |
|--------------------|--------------------------------------------------------------------------------------------|------------------------------------------|------------------------------------------|-------------------|
|                    | Library Search > Search Results > "Rental - Bones"                                         |                                          |                                          |                   |
| Library Search     |                                                                                            |                                          |                                          |                   |
| Destiny Quest      |                                                                                            |                                          | THE DAY IN                               | How do I (?)      |
| Destiny Discover   |                                                                                            |                                          | litie Details MA                         | ARC VIEW   Copies |
| WebPath Express    | Rental - Bones : [electron                                                                 | ic resource] the skeletal syst           | em                                       | Edit Title        |
| Digital Resources  | Gillian Houghton.                                                                          |                                          |                                          | Convert           |
| Standards Search   | (Series: Dody Works)                                                                       |                                          |                                          | Delete Title      |
| Add Title          | 611/.71 Illustrations and easy-to-follow text int<br>found in each part of the human body. | oduce children to the skeletal system, o | describing the bones and joints          | Delete Inte       |
| Textbook Search    | Show Less                                                                                  | Explore!   Quiz Info   Av                | vards   Publication Info   Additional In | fo Add Copies     |
| Add Textbook       | - Explore!                                                                                 |                                          |                                          |                   |
| Resource Search    | View all similar titles in Titlewave     Find it                                           |                                          |                                          |                   |
| Add Resource       | Human skeleton Find It WebPath E                                                           | press                                    |                                          | Site Subjects     |
| Import Titles      | Muscular system.     Find It     WebPath                                                   | xpress                                   |                                          | Digital Resources |
| Export Titles      | Musculoskeletal system.     WebPath Express                                                |                                          |                                          |                   |
| Titlewave          | Titles by: Houghton, Gillian.                                                              |                                          |                                          | Open              |
| Import Textbooks   | Series: Body works                                                                         |                                          |                                          |                   |
| Export Textbooks   | Series: Body works                                                                         |                                          |                                          | Т                 |
| Order Textbooks    | Accelerated Reader® Quiz Nur                                                               | nber: 110302EN                           | Points: 0.5 pts.                         |                   |
| Transfer Textbooks | Reading                                                                                    | evel: 4.7                                | Interest level: LG                       |                   |
| Import Resources   | - Awards                                                                                   |                                          |                                          |                   |
| Transfer Resources | Literary Prizes - Library Media Connection                                                 | Find All                                 |                                          |                   |
| Resource Orders    | - Publication Info                                                                         |                                          |                                          | _                 |
| Update Titles      | Edition 1st ed.                                                                            |                                          |                                          |                   |
| Update Copies      | Format 24 p. : col. ill. ; 22 cm.                                                          |                                          |                                          |                   |
| Update Resources   | ISBN 978-1-40423473-4                                                                      |                                          |                                          |                   |
| Update Software    | 1-40423473-X (library binding)                                                             |                                          |                                          |                   |
| Search Setup       | 978-1-40422182-6<br>1-40422182-4 (pbk.)                                                    |                                          |                                          |                   |
| Français           | 1-40422372-X (six pack)                                                                    |                                          |                                          |                   |
| Español            | - Additional Info                                                                          |                                          |                                          | _                 |
|                    | Includes index.                                                                            |                                          |                                          |                   |

### **Destiny Discover**

### Additional Options for Returning Downloaded Follett eBooks

### **Feature Description**

Previously, if you downloaded a Follett eBook to a device, the only way to return it was from within the open eBook. With Destiny 15.0, you can return a downloaded Follett eBook from:

- Any device (not just the one you downloaded it to).
- Any of the following locations in Destiny Discover: an open eBook, search results, Title Details and Your Checkouts.

#### **Feature Information**

There are now four ways to return a downloaded Follett eBook (from the device you downloaded it on):

• An open eBook: Click Book > Return Title.

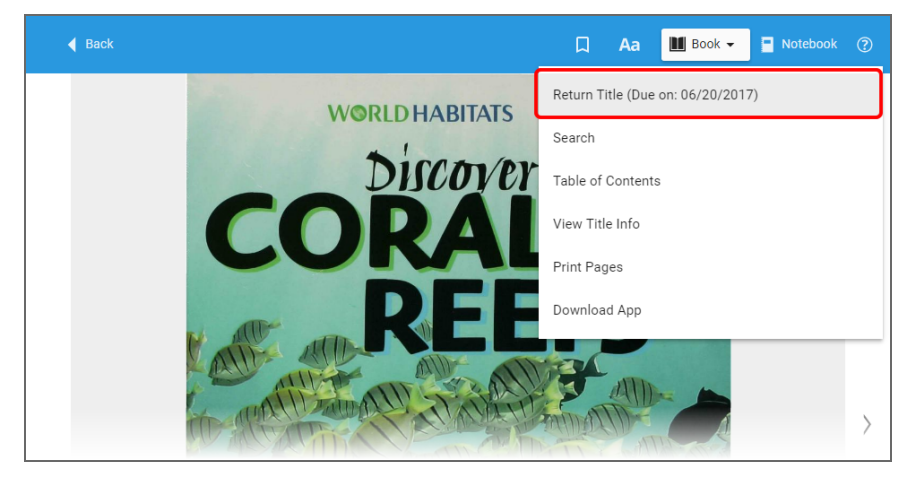

• Search results: Click Return.

| <b>a</b> Destiny Discover | Search | Q coral reefs                      | ~ <b>e</b>                       |
|---------------------------|--------|------------------------------------|----------------------------------|
|                           | < All  | Books Digital Databases            | Collections Open Educational F > |
| Filter by:                | *      | Discovering coral reefs            | 4 of 5 available                 |
| Availability              | CORAL  | Levy, Janey.                       | Open                             |
| Author                    |        | Series: World habitats             |                                  |
| Subject                   |        | Reading Level: 7.7                 | Return                           |
| Genre                     |        | Accelerated Reader®: 5.5 / 0.5 pts | 👾 Favorite                       |
| Format                    |        |                                    |                                  |
| Accelerated Reader®       |        |                                    | Add to Collection                |

#### • Title Details: Click Return.

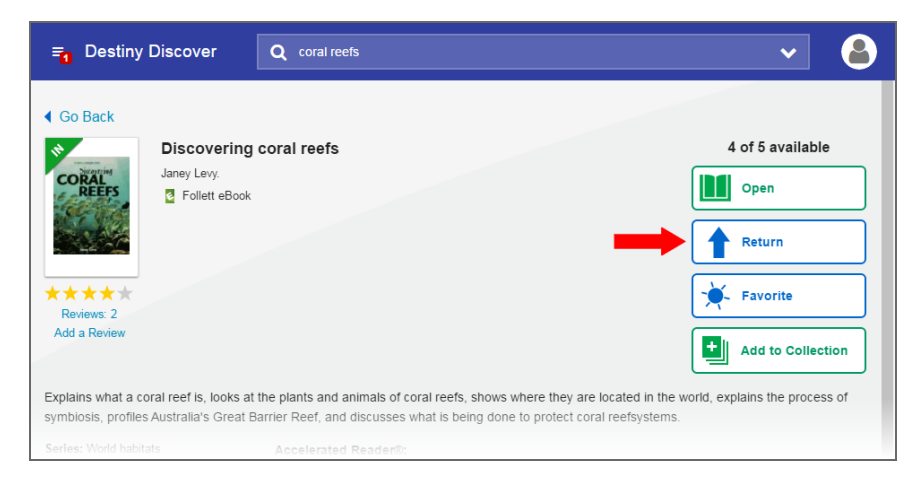

#### • Your Checkouts: Click Return.

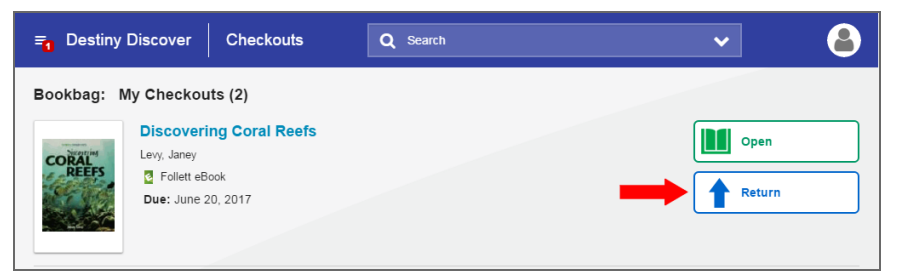

### Destiny Library Manager and Destiny Discover

### Automatic One Search Authentication

### **Feature Description**

When you add a One Search database to the Destiny Discover homepage Links ribbon, the link now automatically logs the patron into that database.

### **Feature Information**

### One Search database links: Britannica

- Britannica Annals of American History
- Britannica Image Quest
- Britannica Middle School
- Britannica Video Search
- Britannica High School
- Britannica Elementary school
- Britannica School Image Search

### ProQuest Sirs Discoverer TeachingBooks.net Facts on File

- World Almanac for Kids
- Ferguson's Career and Guidance Center
- World Geography and Culture Online
- African- American History Online
- American History Online
- American Indian History Online
- Ancient and Medieval History Online
- Modern World History Online
- Bloom's Literature
- Science Online
- Curriculum Resource Center
- Health Reference Center

### Gale Virtual Reference Library GVRL Gale resources

- Student resources in context
- Literature Resource Center
- National Geographic Kids

- Opposing Viewpoints in Context
- Academic One File
- Educator's Reference Complete
- General One File
- Greenr
- Health and Wellness Resource Center
- Infotrac Newsstand
- Informe!
- Kids Infobits
- Scribner's Writers Series
- Twayne's Author's Series
- Biography in Context
- Science in Context
- US History in Context
- World History in Context
- Global Issues in Context
- Litfinder for Schools

### **Destiny Discover and Collections**

### **New Look for Destiny Discover**

### **Feature Description**

Destiny Discover and Collections by Destiny® now have a new header at the top of the page. This makes it easy to find the features you want. Both headers include:

- Slide-out menu
- Search bar
- Color consistency (light blue changed to dark blue)

#### **Feature Information**

Following is the Destiny Discover header.

≡ Destiny Discover Home Q Search Following is the Collections header. E Collections Public To use the slide-out menu: 1. In either header, click . A slide-out menu appears on the left. Destiny Discover < Collections < George Washington High George Washington High School School O Destiny

Ø Destiny Discover Ø Destiny Discover Collections Collections ab Biblionasium Profile O Profile Notebook Notebook Checkouts Checkouts Holds Holds History Favorites Favorites Widgets 🔎 Setup Reading Path Setup 🞤 Setup Widgets Redeem Codes 🛷 Redeem Codes Help (?) Help 🕞 Log Out 🕩 Log Out

2. Select the desired feature.

**Note:** If your district does not have Biblionasium<sup>™</sup>, that option will not appear on the Destiny Discover slide-out menu.

#### To search for Destiny Discover or Collections resources:

1. In either header, type a term(s) in the **Search** bar.

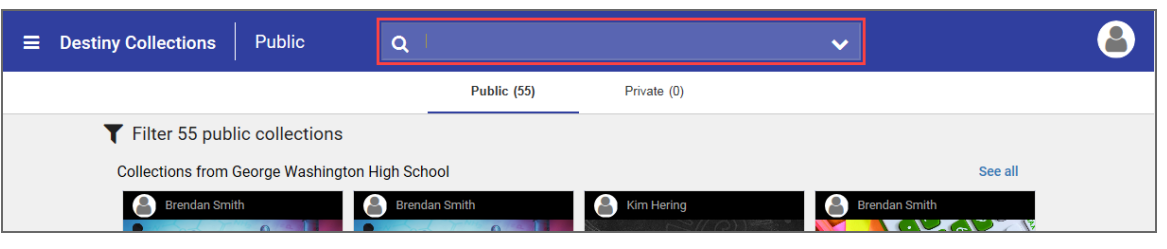

**Note:** Destiny automatically performs a keyword search. To perform another type of search, click the down arrow.

2. Press Enter.

**Note:** To search for a collection, click **T**, and then type your term in the **Filter** menu's **Search** field.

#### To view or edit your profile:

1. In either header, click . The following page appears.

| ■ Collections | Profile                                                                                                    | Q Search                                          | ♥                                                                                                    | 8 |
|---------------|----------------------------------------------------------------------------------------------------|---------------------------------------------------|----------------------------------------------------------------------------------------------------|---|
| C.            | all<br>Faculty                                                                                                | ,                                                 |                                                                                                    |   |
|               | About                                                                                                    |                                                   |                                                                                                    |   |
|               | School<br>IL<br>George Washington High Scho<br>Anywhere School District Libra<br>Something incorrect? Contact | ol<br>ries<br>your Librarian or Media Specialist. | Interests       Grades       K     1st       K     1st       Subjects       Digital Citizenship       Science       STEM/STEAM |   |
|               | Companion Tools                                                                                               |                                                   |                                                                                                    |   |
|               | Add to Collections Bookn<br>Quickly add all the great resour<br>Install the Bookmarklet                       | narklet<br>ces you find on the web.               |                                                                                                    |   |

2. Do any of the following:

### What's New in Destiny 15.0

- Next to your name, click 
   to enter or change your email address.
- Next to Interests, click 

   to select or change the grades and subjects you are interested in.
- Under Companion Tools, click Install the Bookmarklet to add a link to your browser that makes it easy to add webpages to your collections.
- 3. Click Save or Cancel.

#### To turn the Collections ribbon on or off:

- 1. Select Catalog > Search Setup > Digital.
- 2. Next to Configure Preferences, select **Digital Setup > Maintenance > Setup**.
- 3. Under "Destiny Discover Homepage Layout", select or deselect the **Collections** checkbox.

| Large Screens                                                                                                    | Medium & Small            |
|----------------------------------------------------------------------------------------------------|---------------------------|
| (Desktops & Laptops)                                                                                                    | Screens                   |
|                                                                                                    | (Tablets & Phones)        |
| Choose the collections you want to<br>feature on the Destiny Discover<br>homepage.<br>You can drag and drop items to<br>change their order. | Same as large             |
| Featured Collections                                                                                                    | Feature these Collections |
|                                                                                                    | ✓ Lightbox <sup>™</sup>   |
| <ul> <li>Recently Added Books</li> </ul>                                                                                                    | <ul> <li>Links</li> </ul> |
| <ul> <li>✓ Popular Titles</li> <li>✓ Lightbox™</li> </ul>                                                                                   |                           |
| ✓ eBooks                                                                                                    |                           |
| Browse by Topic                                                                                                    |                           |
| Audiobooks                                                                                                    |                           |
| Interactive eBooks                                                                                                    |                           |
| Links 🌣                                                                                                    |                           |
|                                                                                                    |                           |

Once the **Collections** ribbon is enabled, you can view it on the Destiny Discover homepage.

### What's New in Destiny 15.0

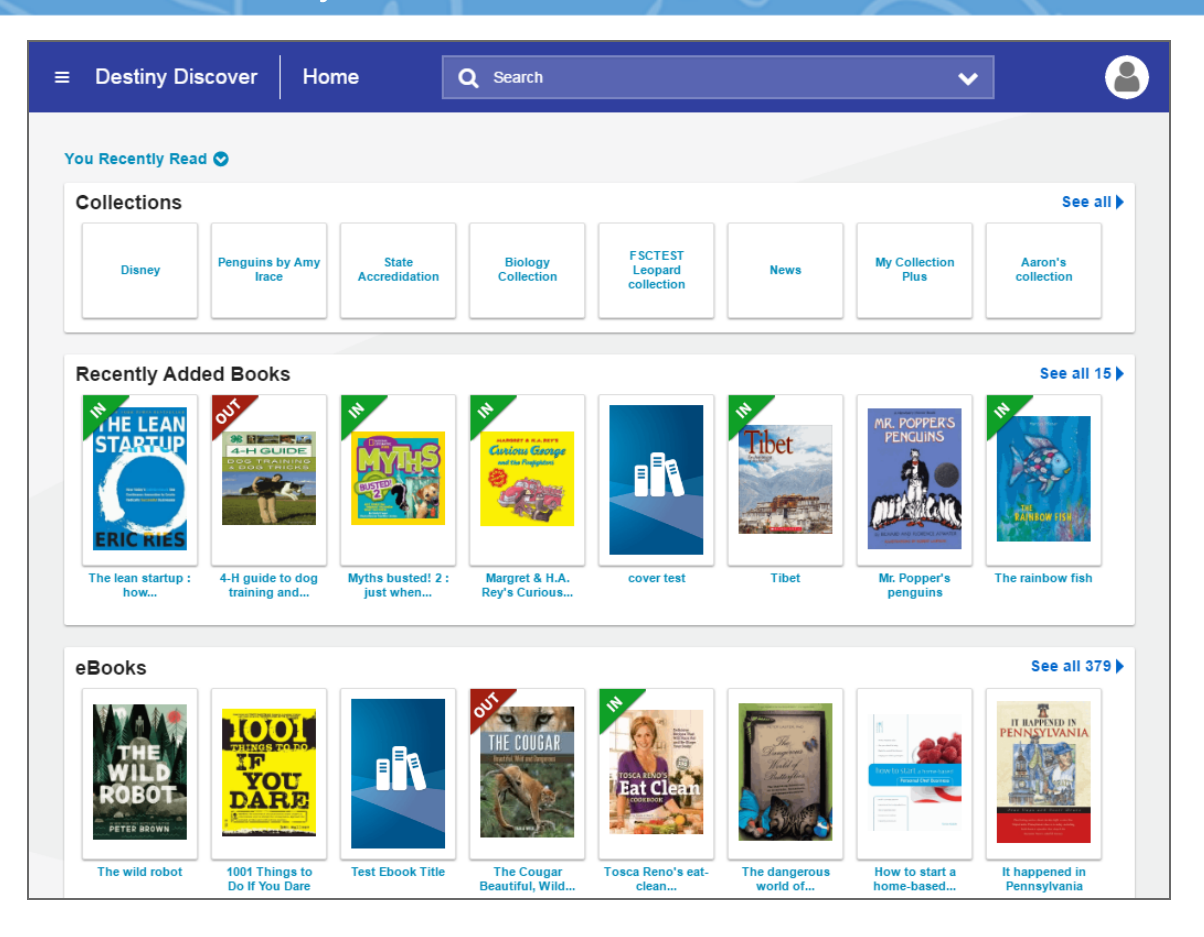

### Collections by Destiny

### **Overview of Collections by Destiny**

### **Feature Description**

Collections by Destiny® creates new, collaborative ways to share free or purchased resources-with anyone, at any time. Each collection can include webpages, videos, documents and much more!

It's easy to share collections publicly, within your district/school or with only a few people. Or, keep them just for you. Collections help reduce instructional planning and research time, maximize visibility and usage of your educational resources, and encourage deeper learning inside and outside the classroom.

### **Feature Information**

Collections is where librarians, teachers and curriculum staff save and organize resources. You can create a collection for anything, and there is no limit to how many collections you can create in a single Destiny account. Share them with Destiny and non-Destiny users.

#### **Requirements:**

- Destiny v15.0 (included with Destiny renewal)
- If you do not have a Destiny login and password, you can still view a collection someone shares with you via a link.

Collections is available for both the desktop and mobile versions of Destiny. It works on any device or browser, and is also accessible through the Destiny Discover mobile app!

#### To access Collections:

- 1. Go to destinydiscover.com.
- 2. Select your location from the drop-down, and then type your school name in the field.

Note: By default, your school name may already appear on the screen.

- 3. Click **Go!**
- 4. On the Destiny Discover homepage, click Log In.
- 5. Type your username and password, and then click **Submit**.
- 6. Do one of the following:
  - In the top-left corner, select => Collections.
  - On the Collections ribbon, select the collection you want to view, or click See all.

#### Note:

• You can also access Collections from the Destiny Classic homepage by selecting **Catalog > Destiny Discover**.

#### To create a collection:

1. From the Collections homepage, select **Private > Create a Collection**.

**Note:** You cannot create a collection from the **Public** tab.

A workflow walks you through the details.

### What's New in Destiny 15.0

| 1 Title/Description 2 Grade/Subject 3 Image/Color                                             |
|-----------------------------------------------------------------------------------------------|
| Title<br>Outer Space                                                                          |
| 11 / 65<br>Description<br>Outer space is the physical universe beyond the earth's atmosphere. |
| 67/2000                                                                                       |
| Visibility                                                                                    |
| Private     Only you can see (unless you share).                                              |
| O Your School<br>Anyone at George Washington High School can see.                             |
| O District<br>Anyone at Anywhere School District Libraries can see.                           |
| O Public<br>Anyone can see.                                                                   |
| Cancel Continue Create                                                                        |

For Step 1, Title/Description, do the following:

- Enter a Title for this collection. The title appears on the Collections homepage and when you open the collection. This field is required.
- Enter a Description for this collection. The description appears only when you open the collection. This field is optional.
- Select the Visibility for this collection. The default visibility is Private, but you can make the collection available to others in your school or district, or anyone you choose.

#### Notes:

- Some of the visibility options might not be available to you, depending on your user role.
- If you select **Your School**, only people at your school can see your collection.
- If you select **District**, only people in your school district can see your collection.
- If you select **Public**, anyone can see your collection.
- 2. When you are done with Step 1, do one of the following:
  - Click Create. Once you have created a collection, you can save resources to it.
  - Click Grade/Subject or Continue to add grades, subjects, images and colors.

#### Notes:

- Step 2, Grade/Subject and Step 3, Image/Color are optional.
- To exit the workflow, click **Cancel**.
- 3. For Step 2, Grade/Subject, do the following:

- To add grade levels and subjects, click the appropriate tags to select the desired options.
- Click Create. Or, click Image/Color or Continue to move to Step 3.

### 4. For Step 3, Image/Color, do the following:

- To change the collection image, click on the see an image library, and then click the image you want to appear in your collection.
- To customize the color for your collection, click the corresponding swatch. The color appears in the banner.
- 5. Click Create.

**Note:** If you need to return to the previous step, click **S** in the top-left corner of the page.

# **Destiny Resource Manager**

### **Destiny Resource Manager**

### **Transition Utility Allows Blocked T Barcodes**

### **Feature Description**

In the past, the Textbook Manager to Resource Manager transition blocked Follett T barcodes from being converted. Now you can successfully transition these textbook barcodes to Resource Manager.

### **Feature Information**

### To transition textbooks to Resource Manager:

- 1. Log in as a Destiny Admin.
- 2. Select **Setup > District Options**.
- 3. Next to "Transition to Resource Manager," click Edit.

**Note:** If all textbooks have been previously transitioned, the "Transition to Resource Manager" section does not appear.

| If you want to                 | Then                                       |
|--------------------------------|--------------------------------------------|
|                                | a. Click Run transition in preview mode.   |
| Bup transition in proving mode | b. Click <b>Go</b> .                       |
| Run transition in preview mode | c. Type district administrator's password. |
|                                | d. Click OK > Yes > Refresh List > View.   |
|                                | a. Click Run transition in full mode.      |
| Dup transition in full mode    | b. Click <b>Go</b> .                       |
| Run transition in fuil mode    | c. Type district administrator's password. |
|                                | d. Click OK > Yes > Refresh List > View.   |

A message lets you know that materials have been successfully transitioned.

| Job 1     | ransition to Resource Manager                                            |
|-----------|--------------------------------------------------------------------------|
| istrict [ | )emo - TM to RM Transition                                               |
| tarted 7  | /27/2017 10:13 AM                                                        |
| nmary     | Textbook sites transitioned: 1                                           |
|           | <ul> <li>Textbooks read: 1</li> </ul>                                    |
|           | <ul> <li>Textbooks transitioned: 1</li> </ul>                            |
|           | Copies read: 2                                                           |
|           | Copies transitioned: 2                                                   |
|           | <ul> <li>Categories transitioned: 0</li> </ul>                           |
|           | Class Groups transitioned: 0                                             |
| tional    | II of your toythooko ara naw on the Taythook branch of the Decourse tree |

6

### **Destiny Resource Manager**

### **Resource Groups Enhancement**

### **Feature Description**

Your entire district uses the same resource tree. But, not everyone needs access to the whole thing. And even users who need full access to one part of the tree may only need limited access to another part.

For example, the textbook administrator needs all permissions for textbooks. And because the school uses 1:1 devices, access to circulate technology resources is also needed.

The Destiny Admin and a district user with the right to "Manage Resources for the District" are the only users that can set up resource groups. These groups control which resources an access level can search, view, add, inventory and report on.

### **Feature Information**

Before you can configure access levels to grant access to one or more resource groups, you have to create these groups:

- 1. Log in as the Destiny Administrator or a district user.
- 2. Do one of the following:

| If you want to                                                                                          | Then                                                                                                    |
|----------------------------------------------------------------------------------------------------|----------------------------------------------------------------------------------------------------|
| Set up resource groups as a Destiny Admin                                                               | <ul> <li>a. Go to Setup &gt; District Options.</li> <li>b. Next to Access Levels, click Edit.</li> <li>c. Next to an access level, click  .</li> <li>d. On the Resources subtab, click Setup.</li> </ul>       |
| Set up resource groups as a district user with<br>the "Manage Resources for the District"<br>permission | <ul> <li>a. Select <b>District</b>, and go to <b>Catalog &gt; Add</b><br/><b>Resource &gt; Edit Templates</b>.</li> <li>b. Scroll to the bottom of the page, and select<br/><b>Template Groups</b>.</li> </ul> |

**Note:** The All Resources group can potentially give patrons access to the entire template tree. It is the default group and cannot be edited or deleted.

3. Click **Add Group**.

| RM and LM District                                                                                            | Destiny Administrator | Ð Log Out | t (       |
|----------------------------------------------------------------------------------------------------|-----------------------|-----------|-----------|
| 💼 Home > Update District Options > Access Levels > Edit Resource Administrator Access > Setup Resource Groups |                       |           |           |
| - Setup Resource Groups                                                                                       | (                     | Add Group | $\supset$ |
| To better control access to your resources, you can organize your resource templates into groups.             |                       | $\sim$    |           |
| All Resources                                                                                                 |                       |           |           |
| Band Director                                                                                                 |                       | 2         | Ŵ         |
| IT Director                                                                                                   |                       | 2         | Û         |
| Tablets                                                                                                    |                       | 2         | Ŵ         |
| Textbooks                                                                                                    |                       | <u> </u>  | Û         |
| тм                                                                                                    |                       | 1         | ŵ         |
|                                                                                                    | (                     | Add Group |           |

- 4. In the **Resource Group** field, type a name for the resource group.
- 5. In the resource tree, use the checkboxes to select the resources the patrons can view. To select an entire group, click **Select All**; to deselect an entire group, click **Clear All**.

| Resource Group:         |                                               |                                                                                                    |            | Save      |
|-------------------------|-----------------------------------------------|----------------------------------------------------------------------------------------------------|------------|-----------|
|                         |                                               |                                                                                                    |            | Cancel    |
| A                       | Any changes made in this group will be seen o | on all sites in the District.                                                                                                    |            |           |
|                         |                                               | View                                                                                                    |            |           |
| Resources               |                                               | <ul> <li>Image: A start of the start of the start of</li></ul> | Select All | Clear All |
| 🗎 Textbooks             |                                               | s.                                                                                                    |            |           |
| 🖹 Athletic Equipment    |                                               |                                                                                                    |            |           |
| 🖹 Business Machines     |                                               |                                                                                                    | Select All | Clear All |
| 🖹 Copiers               |                                               | <b>I</b>                                                                                                    |            |           |
| Duplicators             |                                               | •                                                                                                    |            |           |
| 🖹 Fax Machine           |                                               |                                                                                                    |            |           |
| Communication Equipment |                                               |                                                                                                    | Select All | Clear All |
| 🖹 Cell Phones           |                                               | <b>I</b>                                                                                                    |            |           |
| 🗎 Headsets              |                                               | <b>I</b>                                                                                                    |            |           |
| 🖹 Phones                |                                               |                                                                                                    |            |           |

#### 6. Click Save.

**Note:** Continue to do this for each resource group you want to create.

After creating resource groups, you can edit access levels and enable permissions for these groups.

- 1. Log in as the Destiny Administrator or a site-level administrator.
- 2. Do one of the following:

| If you want to                         | Then                                                                                                    |
|----------------------------------------|----------------------------------------------------------------------------------------------------|
| Edit access levels as a Destiny Admin  | <ul> <li>a. Go to Setup &gt; District Options.</li> <li>b. Next to Access Levels, click Edit.</li> </ul> |
| Edit access levels as an Administrator | • Go to Back Office > Access Levels.                                                                     |

- 3. Next to an access level, click 之.
- 4. On the **Resources** subtab, select a resource group from the drop-down.
- In that column, use the checkboxes to select the appropriate permissions.
   Note: For users who need access to another part of the tree, select another resource group, and then choose the appropriate permissions.

| Access Level: Textbook Administrator                                               |                 |                                                                                                    |                 | Save                                                  |
|------------------------------------------------------------------------------------|-----------------|----------------------------------------------------------------------------------------------------|-----------------|-------------------------------------------------------|
| User is automatically logged out after this many minutes of inactivity (max. 240): | β0              |                                                                                                    |                 |                                                       |
| Collection Role: Student                                                           |                 |                                                                                                    |                 | Cancel                                                |
|                                                                                    |                 |                                                                                                    |                 |                                                       |
|                                                                                    |                 |                                                                                                    |                 |                                                       |
|                                                                                    |                 |                                                                                                    |                 | Library Materials Textbooks Resources Patrons General |
| Pasouros Groups defined: 4                                                         |                 |                                                                                                    |                 |                                                       |
| Resource Groups defined. 4                                                         |                 |                                                                                                    |                 |                                                       |
| Resource Group:                                                                    | All Resources 🕄 | Full TM and Circ<br>Ipads 😂                                                                                                    | Band Director V |                                                       |
| Resource Search Access                                                             |                 |                                                                                                    |                 |                                                       |
| Use Resource Search                                                                |                 |                                                                                                    |                 |                                                       |
| Search all resource sites                                                          |                 |                                                                                                    |                 |                                                       |
| Always show all resources in the district                                          |                 |                                                                                                    |                 |                                                       |
| Access My Lists for resources                                                      |                 |                                                                                                    |                 |                                                       |
| Add resources to My List by range or number                                        |                 |                                                                                                    |                 |                                                       |
| Besource Management                                                                | RØ              |                                                                                                    |                 |                                                       |
| Manage resource descriptions                                                       |                 |                                                                                                    |                 |                                                       |
| Add/duplicate                                                                      |                 | <ul> <li>Image: A set of the set of the</li></ul> |                 |                                                       |
| Add without searching                                                              |                 |                                                                                                    |                 |                                                       |
| Edit                                                                               |                 | <ul> <li>Image: A set of the set of the</li></ul> |                 |                                                       |
| Delete                                                                             |                 |                                                                                                    |                 |                                                       |
| Globally remove resources                                                          |                 |                                                                                                    |                 |                                                       |
| Manage resource description digital content                                        |                 |                                                                                                    |                 |                                                       |
| View resource description digital content                                          |                 | <ul> <li>Image: A start of the start of the start of</li></ul> |                 |                                                       |
| Add/Edit resource description digital content                                      |                 | ✓                                                                                                    |                 |                                                       |
| Delete resource description digital content                                        |                 | <ul><li>✓</li></ul>                                                                                                    |                 |                                                       |
| Manage resource items                                                              |                 |                                                                                                    |                 |                                                       |
| Add/duplicate                                                                      |                 |                                                                                                    |                 |                                                       |
| Edit                                                                               |                 |                                                                                                    |                 |                                                       |
| Delete                                                                             |                 |                                                                                                    |                 |                                                       |
| Manage resource item digital content                                               |                 |                                                                                                    |                 |                                                       |
| View resource item digital content                                                 |                 |                                                                                                    |                 |                                                       |

### 6. Click Save.

### **Destiny Resource Manager**

### **Item Level Roll-Up**

### **Feature Description**

With the ability to show more or less details, district and site users no longer have to scroll through a long list of items when looking for one at a particular site.

#### **Feature Information**

District users can now group items by site, and then use **Show More** and **Show Less** to control the amount of detail they want to see for items at a site.

| List All Sites     | Dashboa     | rd Catalog           | Reports        | Back Office     | F1           |                  |                    |               | New Message(s)       |    |
|--------------------|-------------|----------------------|----------------|-----------------|--------------|------------------|--------------------|---------------|----------------------|----|
|                    | Resource Se | arch > Search Result | s > "Apple Mac | Book Pro"       |              |                  |                    |               |                      |    |
| Resource Search    |             |                      |                |                 |              |                  |                    |               |                      |    |
| Add Resource       |             |                      |                |                 |              |                  |                    |               | How do I (           | 2  |
| Resource Lists     |             |                      |                |                 |              |                  |                    | Re            | source Details Item: | -  |
| Import Resources   |             |                      |                |                 |              |                  |                    |               | Add Item             |    |
| Export Resources   | Apple       | Mac Book Pro         | )              |                 |              |                  |                    |               |                      |    |
| Transfer Resources |             |                      |                |                 |              |                  |                    |               |                      |    |
| Resource Orders    | Items       |                      |                |                 |              |                  |                    |               |                      |    |
| Update Resources   | Group       | oy: Site 🔹           |                |                 |              |                  |                    |               |                      |    |
| Update Software    | Site        |                      |                |                 | Available It | tems             |                    |               |                      |    |
|                    | Abrahar     | n Lincoln Elementa   | ary School     |                 | 0 of 4 ava   | ilable           | Show Less 🛦        |               |                      |    |
|                    |             |                      |                |                 | Itoms wi     | th harcodos      |                    |               |                      |    |
|                    |             |                      |                |                 |              | ui barcoues      |                    |               |                      |    |
|                    |             | (Serial Number)      |                | status          | Condition    | Home Location    |                    |               |                      |    |
|                    |             | 0000000000330        | 1              | Due: 7/29/2014  | Usable       | Mobile Classroom |                    | <b>Q</b> \$   | 2 🗞 🖿 🏛              |    |
|                    |             | 0000000000327        |                | Out for Repairs | Usable       | Mobile Classroom |                    | <b>₽¢</b> ,   | 2 🗞 🖿 🏛              |    |
|                    |             | 0000000000328        |                | In Use          | Usable       | Mobile Classroom |                    | <b>₽</b> ¢,   | 2 📎 🖺 🏛              |    |
|                    |             | 0000000000329        |                | In Use          | Usable       | Mobile Classroom |                    | <b>Q \$</b> . | 2 🗞 🖿 🏛              |    |
|                    | Adminis     | tration Office\Ware  | house          |                 | 8 of 8 ava   | ilable           | Show More <b>V</b> |               |                      |    |
|                    | Andrew      | Jackson High Scho    | loc            |                 | 0 of 7 ava   | ilable           | Show More 🔻        |               |                      | 11 |
|                    | George      | Washington High S    | School         |                 | 6 of 15 av   | ailable          | Show More 🔻        |               |                      | Ш  |
|                    | James M     | /ladison Elementar   | y School       |                 | 0 of 4 ava   | ilable           | Show More 🔻        |               |                      |    |
|                    | James N     | Ionroe Middle Sch    | lool           |                 | 1 of 6 ava   | ilable           | Show More <b>V</b> |               |                      |    |
|                    | Thomas      | Jefferson Middle S   | School         |                 | 0 of 6 ava   | ilable           | Show More 🔻        |               |                      |    |

### Site users can also show more or less details for offsite items.

|          |                            |                 |                  |              |                |                        | Resource Details | Items |
|----------|----------------------------|-----------------|------------------|--------------|----------------|------------------------|------------------|-------|
| Apple    | e iMac                     |                 |                  |              |                |                        | Add It           | em    |
| Items a  | at George Washin           | gton High Scho  | ol: 15 (2 availa | ible)        |                |                        |                  |       |
| Group    | by: Status                 | T               |                  |              |                |                        |                  |       |
| Status   |                            | Items           |                  |              |                |                        |                  |       |
| Availab  | le                         | 2 (0 unbarcoded | i)               | Sh           | now More 🔻     |                        |                  |       |
| In Use   |                            | 13 (0 unbarcode | ed)              | Sh           | now More 🔻     |                        |                  |       |
| "On O    | rder" Items                |                 |                  |              |                |                        |                  |       |
| Off-site | e Items                    |                 |                  | There are no | On Order Items | 5.                     |                  |       |
| Site     |                            |                 |                  | Available I  | tems           |                        |                  |       |
| Abraha   | m Lincoln Element          | tary School     |                  | 1 of 16 av   | /ailable       | Show More 🔻            |                  |       |
| Admini   | stration Office\War        | ehouse          |                  | 1 of 1 ava   | ailable        | Show Less              |                  |       |
|          |                            |                 |                  | Items wi     | ith barcodes   |                        |                  |       |
|          | Barcode<br>(Serial Number) |                 | Status           | Condition    | Site           |                        |                  |       |
|          | 0000000000326              | i.              | Available        | Usable       | Administra     | ation Office\Warehouse |                  |       |
|          |                            |                 |                  |              |                |                        |                  |       |
| Andrew   | / Jackson High Sch         | 1001            |                  | 1 of 15 av   | /ailable       | Show More V            |                  |       |
| James    | Madison Elementa           | ry School       |                  | 0 of 15 av   | /ailable       | Show More V            |                  |       |
| James    | Monroe Middle Sc           | hool            |                  | 0 of 15 av   | /ailable       | Show More V            |                  |       |
| Thoma    | s Jefferson Middle         | School          |                  | 1 of 15 av   | /ailable       | Show More 🔻            |                  |       |

### **Destiny Resource Manager**

### **Class Schedule Enhancement**

### **Feature Description**

In Destiny Resource Manager 15.0, resources–including textbooks–now correctly link to the appropriate class schedule sections. Also, with the update, Destiny displays the data on the Update Classes pages differently.

### **Feature Information**

Along with correcting links to the appropriate class schedule sections, Destiny now automatically build links when new textbook and resource associations are made to a class section with existing checkouts. This means when an item is checked out, the associated class and teacher appear.

| Abigail Addison [Student]                                                        |                                           | Edit Patron      |
|----------------------------------------------------------------------------------|-------------------------------------------|------------------|
| Barcode<br>P 2465868                                                             | Print Label Nickname                      |                  |
| Status Active                                                                    | Grade Level                               |                  |
| Gender Female                                                                    | Homeroom                                  |                  |
| Card Expires                                                                     | User Defined 1                            |                  |
| Grad Year                                                                        | Nickname                                  |                  |
| Birthdate                                                                        | User Defined 3                            |                  |
| District ID                                                                      | User Defined 4                            |                  |
| Acceptable Use Policy on File? No                                                | User Defined 5                            |                  |
| - Items Out                                                                      |                                           | View History     |
| Due Date Resource Name                                                           | Price Home Location Checked (             | out              |
| 7/14/2017 Earth Science (Item: 2396089)<br>Class: Science BIO/Section: BIO101; F | eriod: 1 (RACHEL SCHULZ) \$47.75 6/14/201 | 7 Lost<br>Stolen |

In addition, a single checkout count is now split to two separate counts. District users can see how many copies/items are checked out to a teacher and to the students. This eliminates the need for batch files outside of Destiny to manipulate the data. The 15.0 upgrade automatically deactivates these batch files.

| List All Sites | Dashboard      | Catalog     | Reports         | Back Office | F1           |            |                            | Messages              |
|----------------|----------------|-------------|-----------------|-------------|--------------|------------|----------------------------|-----------------------|
|                | Update Classes |             |                 |             |              |            |                            |                       |
| Manage Patrons |                |             |                 |             |              |            |                            |                       |
| Update Patrons |                |             |                 |             |              |            |                            | How do I 🥐            |
| Update Classes |                |             |                 |             |              | 1          | Class Setup Upload Changes | Resource Class Groups |
| Export Patrons | Classes        |             |                 |             |              |            |                            |                       |
| Departments    | Classes/s      | ections [Co | ustomize View ] |             |              |            |                            | Add Class             |
| Help Tickets   | Class [ID]     |             | Sections        | Department  | t            | Enrollment | Checkouts                  |                       |
| Inventory      | Science [BIC   | 0]          | 1               | Science     |              | 10         | Student: 2 / Teacher: 1    | / 🖄                   |
| Job Manager    |                |             |                 |             |              |            |                            |                       |
| Download Tools |                |             |                 | <u> </u>    | = Edit Class | 🔟 = Delete | Class                      |                       |

Another fix pertaining to class schedules is when a resource order is placed, the current enrollment for a class now appears.

### What's New in Destiny 15.0

| New Order                               |                 |                                  |                       |                             |
|-----------------------------------------|-----------------|----------------------------------|-----------------------|-----------------------------|
|                                         | * Name          | Email                            |                       | Save & Send                 |
| * Phone                                 | Number          | Ship After                       | 31                    | Save                        |
|                                         | Fax             | Note                             |                       |                             |
|                                         | ^ = Required    |                                  | 1                     | Cancel                      |
| - Select Resources to C                 | rder            |                                  |                       |                             |
|                                         |                 |                                  |                       |                             |
| Fina Resources                          |                 |                                  | •                     | In Displayable Name/Title V |
| Searched Resources for "earth so        | ience"          |                                  |                       |                             |
| Textbook title<br>Price / Adoption Year | ISBN<br>Edition | State / Textbook ID<br>Publisher | Current<br>Enrollment | Site<br>Requested           |
| Earth Science \$67.95                   | 0-03-046227-4   | Holt, Rinehart & Winston         | 10                    | Select                      |

### **Destiny Resource Manager**

### **T Barcodes–Search and Inventory**

### **Feature Description**

Now in Destiny 15.0, barcodes that use the Follett Classic T symbology are recognized when performing a barcode search, accounting for barcodes during an inventory, and during checkout/checkin.

### **Feature Information**

To address the issue of not finding an exact match for a scanned or typed barcode, Destiny 15.0 now performs additional searches based on the scanned data in the following order:

- 1. Exact match: Searches for the precise match of the scanned number
- 2. X+barcode: If an exact match is not found, an "X" is added to the beginning of the original scanned number
- 3. T+barcode: If X+barcode is not found, a "T" is added to the beginning of the original scanned number

If none of the above produces a match, Destiny displays "Item not found."

### **Destiny Resource Manager**

### **Purchase Price Update**

### **Feature Description**

In Destiny 14.5, an update was made to show an item's replacement price on the Current Checkouts/Fines report–PDF output. With 15.0, you can find the price of an item in the Excel output and a few more locations.

### **Feature Information**

When creating the report, make sure to select **Price of checked out/overdue materials** for the price to appear.

|                  | 1. Format 2. Limit <u>3. Details</u><br>Overdue / Assigned Materials & Unpaid Fines Report |
|------------------|--------------------------------------------------------------------------------------------|
| Select & Sort by | Patron Name   from to                                                                      |
| Also Display     |                                                                                            |
| Title Info       | Title for library materials     Select All                                                 |
|                  | Price of checked out/overdue materials     Clear All                                       |
| Patron Info      | Sarcode                                                                                    |
|                  | Phone number                                                                               |
|                  | Grade Level                                                                                |
|                  | Homeroom •                                                                                 |
|                  | Save Setup Run Report                                                                      |

The price of an item has been added to the Current Checkouts/Fines report-Excel output and also Current Checkouts/Fines notices.

|    | А         | В           | С         | D          | E        | F         | G         | Н                                  |         |
|----|-----------|-------------|-----------|------------|----------|-----------|-----------|------------------------------------|---------|
| 1  | Patron Si | Patron Na   | Patron Ba | Transactio | Due      | Copy/Item | Copy Dele | Title/Description                  | Custodi |
| 9  |           | Albert, Kyl | P 8       | Resources  | 6/1/2015 | 000000000 |           | Samsung Galaxy 10.1 Tat (\$399.00) |         |
| 10 |           | Albert, Kyl | P 8       | Resources  | 6/1/2015 | *89012345 |           | Trumpet (\$95.00)                  |         |
| 11 |           |             | D 222244  | Unpoid Eir |          |           |           |                                    |         |

| Notice: Overdue Materials, Assigned Resources, Unpaid Fines.             |           |                |                                                                                                    |           |  |  |  |  |  |
|--------------------------------------------------------------------------|-----------|----------------|----------------------------------------------------------------------------------------------------|-----------|--|--|--|--|--|
| Dear Kyle Albert:                                                        |           |                |                                                                                                    |           |  |  |  |  |  |
| The following items are overdue. Please return them as soon as possible. |           |                |                                                                                                    |           |  |  |  |  |  |
| -                                                                        |           |                |                                                                                                    |           |  |  |  |  |  |
|                                                                          |           |                |                                                                                                    |           |  |  |  |  |  |
| Resources - Checked Out                                                  |           |                |                                                                                                    |           |  |  |  |  |  |
| Due                                                                      | Custodian | Barcode        | Description                                                                                                    | Est. Fine |  |  |  |  |  |
| 6/1/2015                                                                 |           | 0000000001989  | Samsung Galaxy 10.1 Tab<br>(\$399.00)                                                                                                    |           |  |  |  |  |  |
| 6/1/2015                                                                 |           | *8901234567890 | Trumpet (\$95.00)                                                                                                    |           |  |  |  |  |  |
|                                                                          |           | 0001201001000  | (the second second seco |           |  |  |  |  |  |

In addition, the price appears on the Patron Status page.

### What's New in Destiny 15.0

| List All Sites                        | Dashboard Catalog Circulation Reports Back Office                                                                                                | 🗹 Messages                                                                           |
|---------------------------------------|----------------------------------------------------------------------------------------------------|--------------------------------------------------------------------------------------|
|                                       | Check Out items                                                                                                    |                                                                                      |
| Check Out Ite <u>m</u> s              |                                                                                                    |                                                                                      |
| Check In Items                        |                                                                                                    | How do I (?)                                                                         |
| Renew                                 |                                                                                                    | lo Patron lo Department lo Location                                                  |
| Fines<br>Item Status<br>Patron Status | Find Go Find Patron Find Item                                                                                                    |                                                                                      |
| Offline Circulation Reset             | Addison, Abigail (Student: P 2465868)                                                                                                    | Edit Patron                                                                          |
|                                       | Checked Out Resources: 1<br>Overdue Resources: 0                                                                                                 | Grade Level<br>Homeroom                                                              |
|                                       | Library: \$0.00 / Resources: \$0.00<br>Fines Patron: \$0.00                                                                                      | User Defined 1                                                                       |
|                                       |                                                                                                    | Nickname<br>User Defined 3<br>User Defined 4<br>User Defined 5                       |
|                                       | Litems Out<br>Due Date Resource Name<br>7/14/2017 Earth Science (Item: 2396089)<br>Class: Science BIO/Section: BIO101; Period: 1 (RACHEL SCHULZ) | Only today's check out Price tome Location Checked Out \$47.75 6/14/2017 Lost Stolen |

# **Destiny Analytics**

### **Destiny Analytics**

### **Overview of Destiny Analytics**

### **Feature Description**

The world at large is driven by big data–and the education space is no different. Destiny Analytics lets you analyze, visualize and leverage the data generated in Destiny® Resource Manager<sup>™</sup> and Destiny Library Manager<sup>™</sup>.

Make educated, fact-based decisions that promote efficiency and effectiveness in managing learning resources. Destiny Analytics is accessible from anywhere, at any time, on any device with a browser and Internet connection.

Analytics is an optional add-on for Resource Manager and Library Manager. Contact Follett for more information.

### **Feature Information**

Here are just a few ways you can use Destiny Analytics:

- Drill down and investigate how many books were lost by school, title or subject
- Calculate the cost of all learning resources for a particular class subject or section
- Compare complex ratios, like repair costs for music instruments per student
- Illustrate and visualize how funding has been spent by school, subject or student type
- Correlate databases or resources to assessment scores

#### Visibility

Use Destiny Analytics for site-level and district-level reporting. Leverage your existing access levels to view library, resource and patron data.

#### **Predefined Analyses and Interactive Dashboards**

Destiny Analytics contains both predefined analyses and dashboard visualizations at the district and site levels. Use these reports for immediate access to the library, resource and patron data and statistics important to you. Further explore these analytic capabilities by drilling down to see "What's behind the numbers?"

### **Analyzing and Visualizing**

Use the Analyzer in Destiny Analytics to create your own analyses and visualizations. This dynamic reporting feature lets you view columnar reports as you build them, and create visualizations and graphs based on your selected data. Save these reports and graphs to your own Visual Gallery.

#### **Scheduling and Sharing**

In the Analyzer, run saved reports at any time or schedule daily, weekly or monthly reports to email to one or multiple users. Users can create and share reports with any authorized user in their site or district.

### Exporting

Destiny Analytics exports to .CSV, Excel and .PDF formats.